# mercori case study

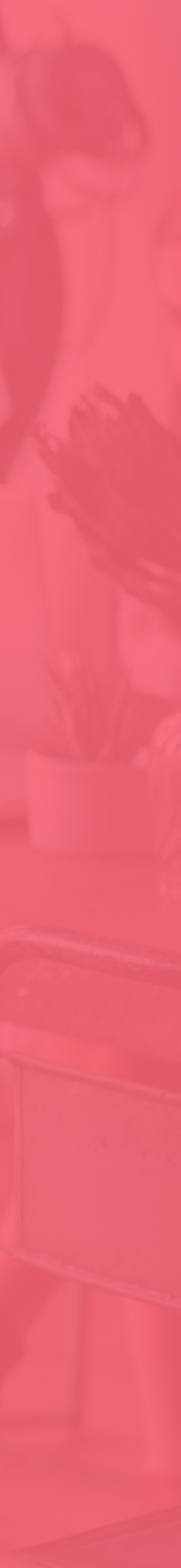

The first step of the design process begins with an evaluation of all background information that will inform the user experience and visual design process. To support this effort, this section offers key insights into project goals and business objectives, target audience and use cases.

## **SECTION 1** GOALS & INSIGHTS

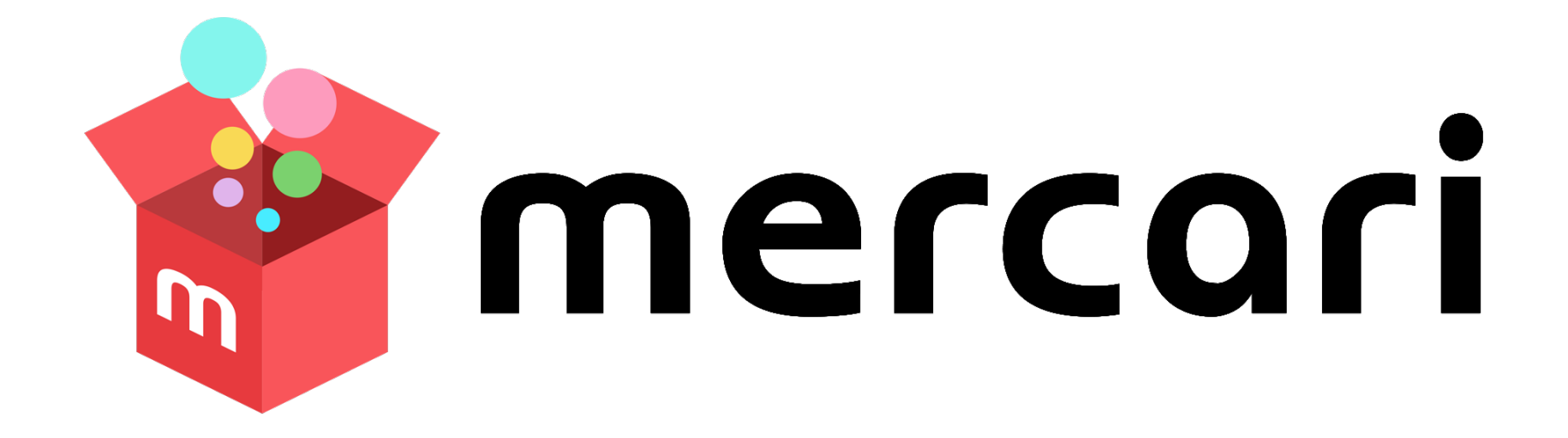

### SECTION 1 **BUSINESS GOALS**

The overall goal for this engagement is to help Mercari localize into the modern US market and become the number one community-powered shopping app. The brand has a unique opportunity to capture users from pre-existing competitors and optimize transactions with its current user base.

This effort will focus on a number of tactics that first and foremost focus on driving user engagement by adding creative concepts for the buying and selling experience.

The end goal is to provide a world-class, disruptive product narrative that feels in-step with demand for relevant and personalized commerce.

### SECTION 1 **BUSINESS GOALS - OPTIMIZE USER EXPERIENCE**

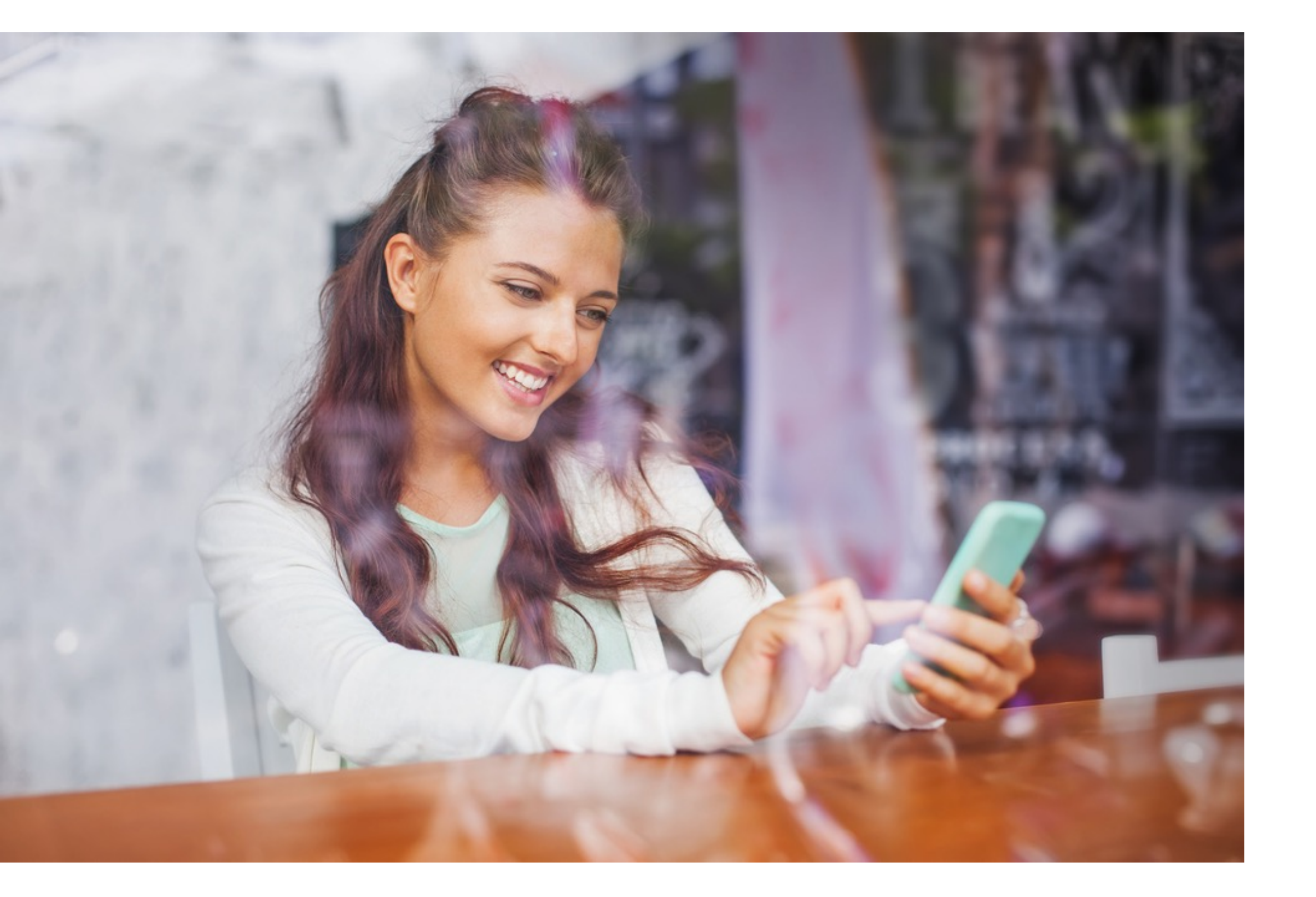

The focus is to optimize the user's experience through browsing, buying, selling, and post transactions, all of which will help reduce friction points and make transactions simpler.

PAGE 4

### BUSINESS GOALS - BUILD TRUST

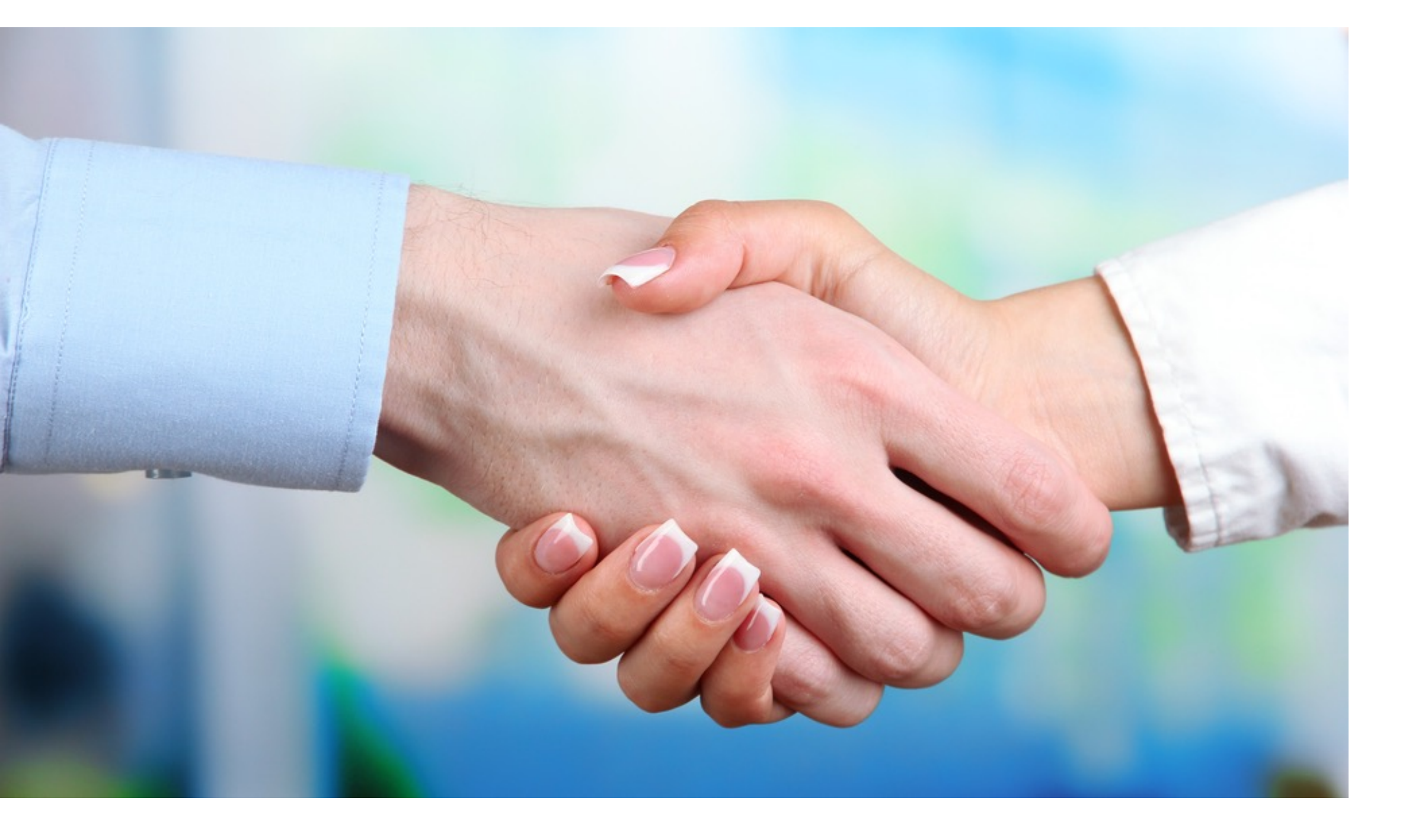

SECTION 1

It's critical to instill trust and confidence with new users and increase loyalty with existing ones.

### SECTION 1 **BUSINESS GOALS - EDUCATE USERS**

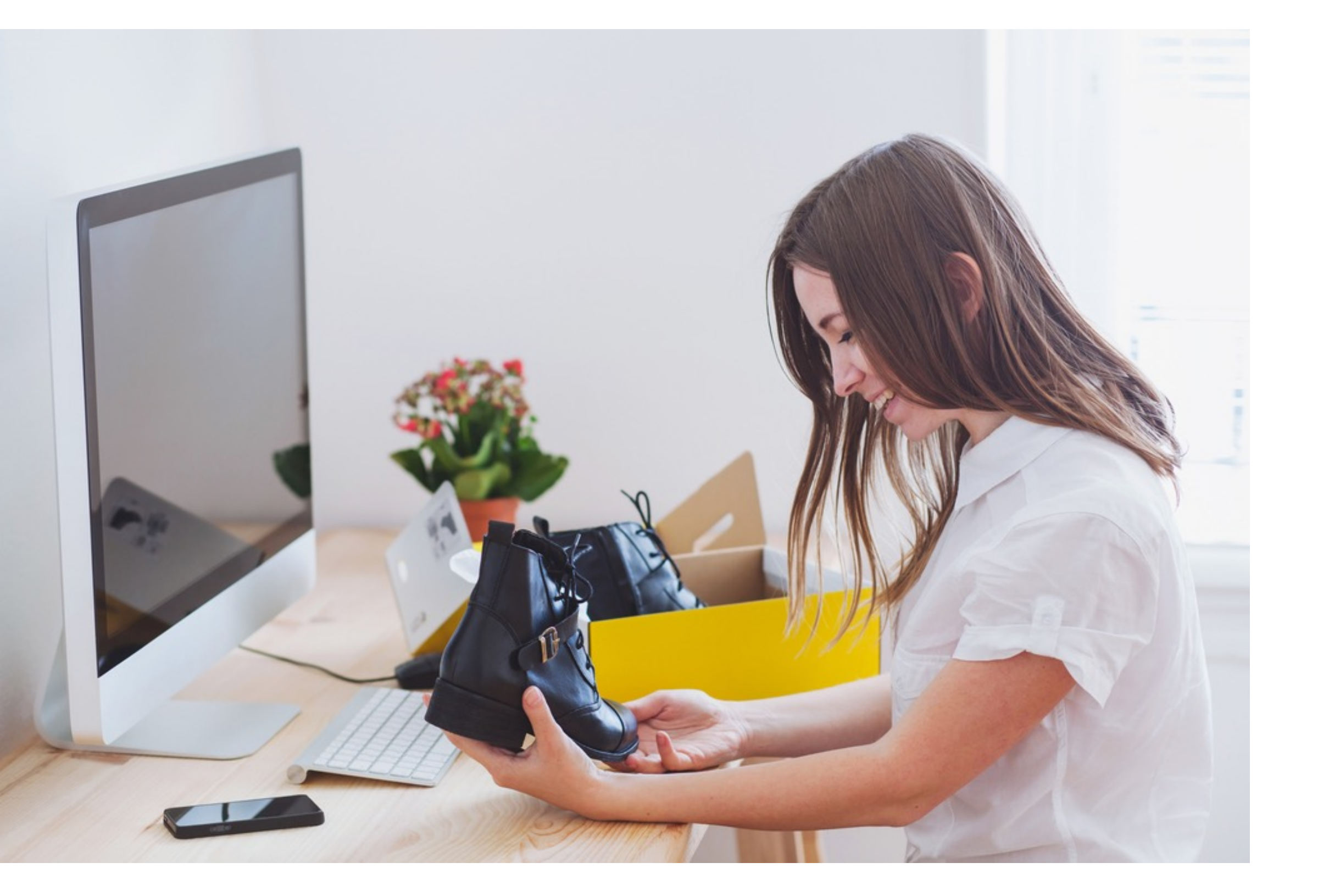

One of the primary goal is to educate and empower users on how to buy and sell goods within the Mercari eco-system.

Optimize User Experience

### SECTION 1

### GOALS & INSIGHTS

Educate Users

Drive User Engagement & Increase Transaction Frequency

Build Trust

### SECTION 1 TARGET AUDIENCE

Audience profiles and their journeys are an integral part in the design process. They help us understand the psychology behind the target audiences' behaviors and motivations, ultimately informing the UX and visual design decisions made throughout development.

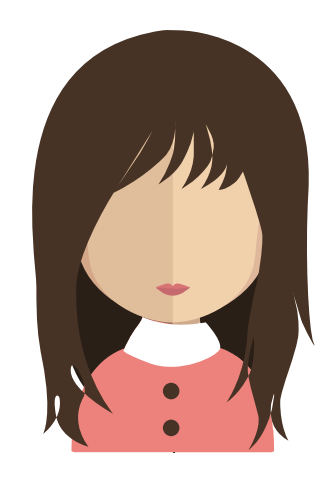

**TARGET 1:** 

### Frugal Shopper

Handbags, Shoes, Workout fits, Jewelry

"I can buy and sell items right from my smartphone. It's really easy and a bit addicting! I have full trust in Mercari to resolve any issues that may come up."

Stay-at-home Mom Baby Items, Children's Furniture, Home Goods

"Decluttering is a life goal when you have three children. Making extra money for the household while doing it is a bonus! I can also find things for my constantly growing kids."

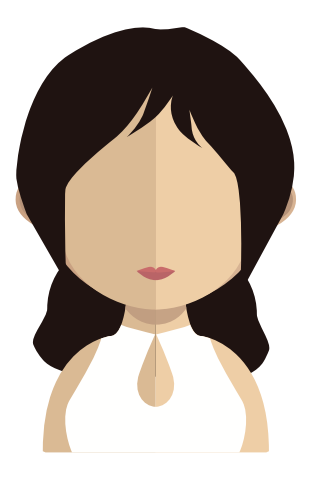

**TARGET 2:** 

**TARGET 3:** 

### Young Professional

Video Games, Electronics, Sporting Goods

"I'm surprised my old video games sell. As a young professional with debt every little bit of extra income helps. I also enjoy finding games and electronics that are cheap."

PAGE 8

### SECTION 1 USER JOURNEY MAP

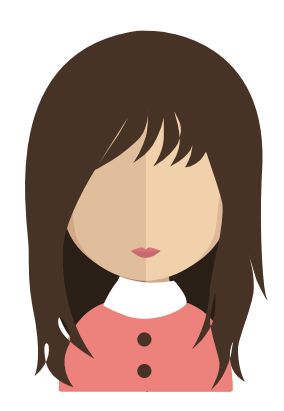

### Name: Jenny Thompson Age: 29 Target: Frugal Shopper

Jenny Thompson is a 29-year-old Event Planner in Los Angeles. She's a bargain hunter and rarely buys things at full price. She accumulates a lot from the sale racks and loves the concept of selling her used items to buy more stuff.

| Phase of Journey      | Buying an Item                                                                                                    | Selling an Item                                                                                                    | Post Transaction                                                                                                    |
|-----------------------|----------------------------------------------------------------------------------------------------|----------------------------------------------------------------------------------------------------|----------------------------------------------------------------------------------------------------|
| Functional Experience | Jenny browses on the home screen or searches for specific items. She then views the item listing details.                                                                                                    | Jenny taps the sell icon. She then goes through on-boarding for selling. She takes a photo of her item then completes the listing form.                                                                                                    | <ul> <li>Buyer - Jenny makes a purchase then receives an order confirmation.</li> <li>Seller - Jenny gets notified of the sold item. She then prints shipping label and takes the package to a local Fedex drop</li> </ul>                                                              |
| Thoughts & Feelings   | Jenny is concerned about the quality of products and<br>reliability of sellers. She can't find items that are relevant.<br>She feels there's too much clutter. She's doubtful about<br>committing to buy from sellers and is unclear if reviews<br>are about sellers or products.      | Jenny is unsure about how to take the right photos and<br>categorize the condition of her item. She's overloaded with<br>choices for shipping options and has a hard time finding the<br>right category for her item. She's also unsure about pricing<br>her item.                              | <b>Buyer</b> - Jenny feels the confirmation wasn't reassuring. After<br>making her purchase she returns to the sold item.<br><b>Seller</b> - Jenny is unsure of when and how she will get paid.<br>She's also unsure how to view her balance and cash out.                              |
| UX Considerations     | Video snippet of product, better rating system (simple star<br>rating), ways to rate product and seller separately, better<br>organization of the home feed through collections (e.g.<br>Handbags, Photography), help users find what they're<br>looking for with an intuitive search. | Recommend a selling price based on the item condition and<br>the retail price that's entered, add descriptions for each<br>condition, simplify shipping options based on package<br>weight (small, medium, large), guide users through photo<br>process, suggest categories based on item name. | <ul> <li>Buyer- Provide order confirmation with overview of the transaction. Provide option to continue shopping or review order after making a purchase.</li> <li>Seller - Educate users on how payout works after item sells. Provide a dedicated section to manage money.</li> </ul> |

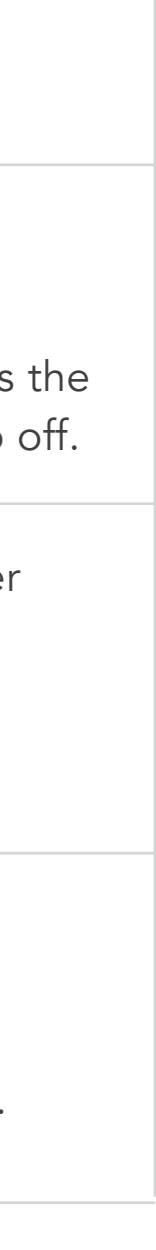

## SECTION 2 PROJECT CONTEXT - PRODUCT AUDIT

Holistically reviewed the existing product and gathered feedback from users within the target demographic, identifying areas that can be refined or re-imagined throughout our engagement.

page 10

### SECTION 2 **PRODUCT AUDIT - BROWSING**

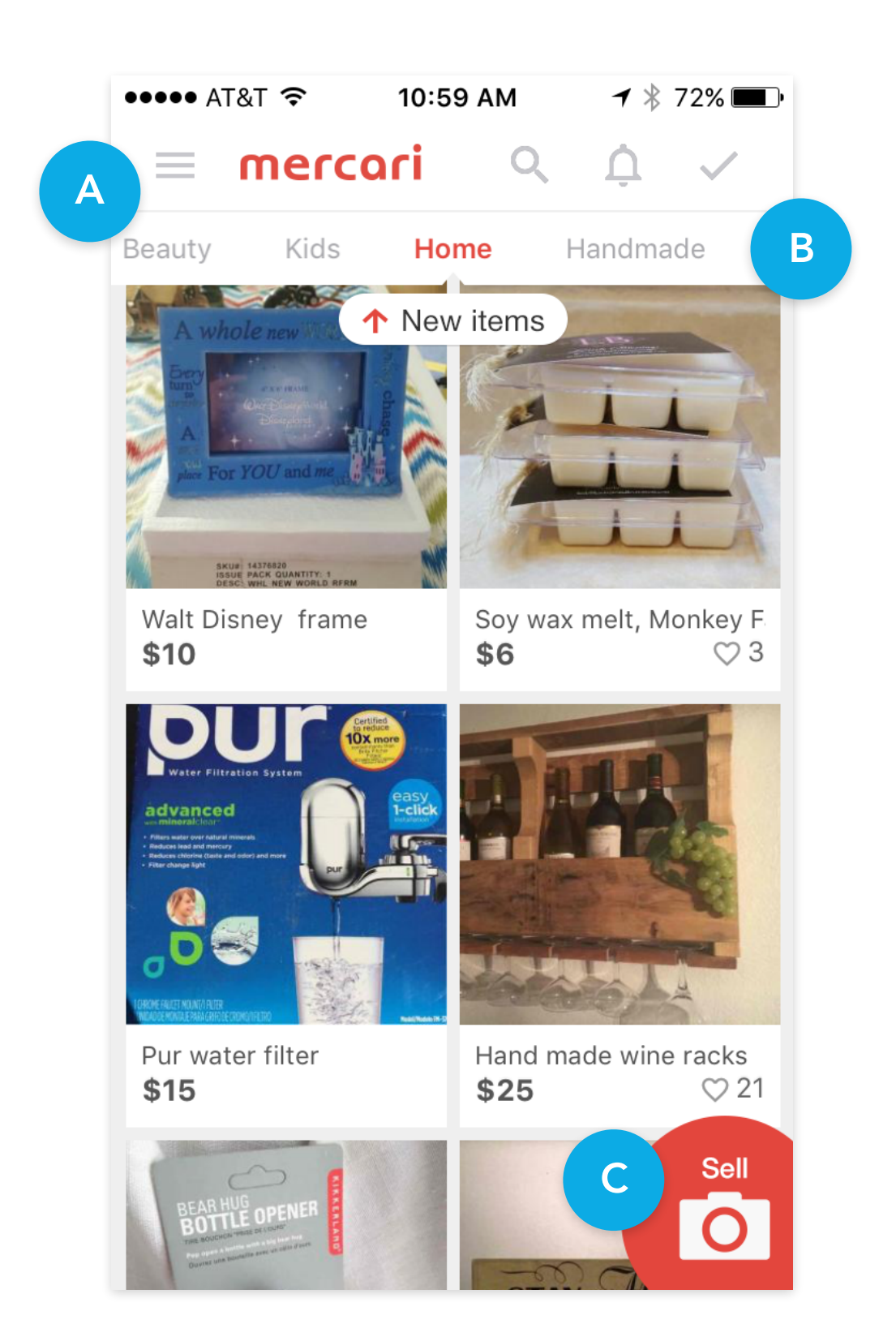

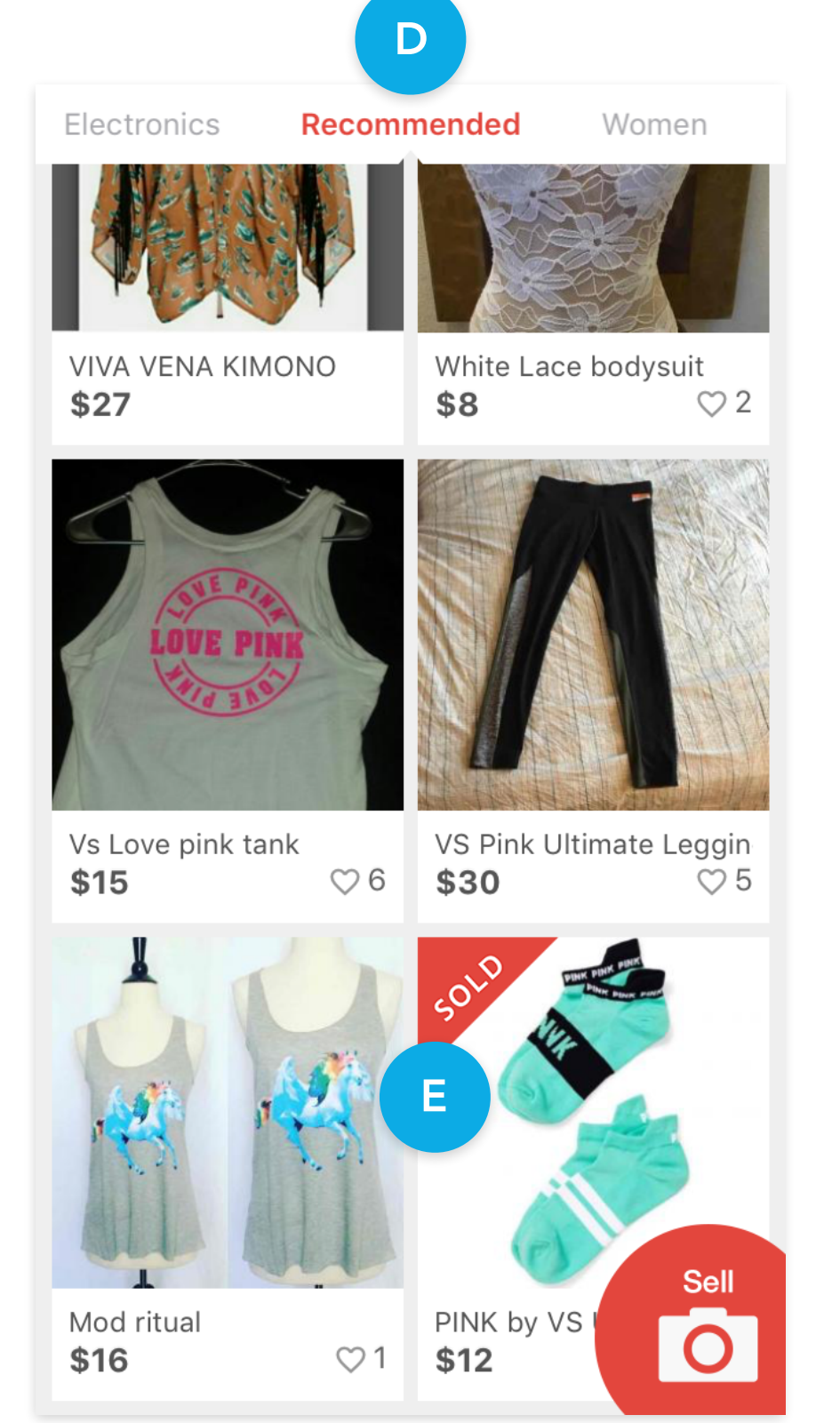

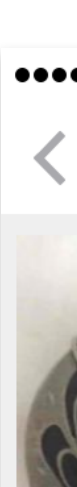

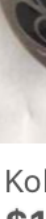

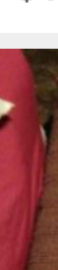

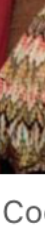

\$6

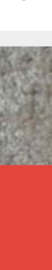

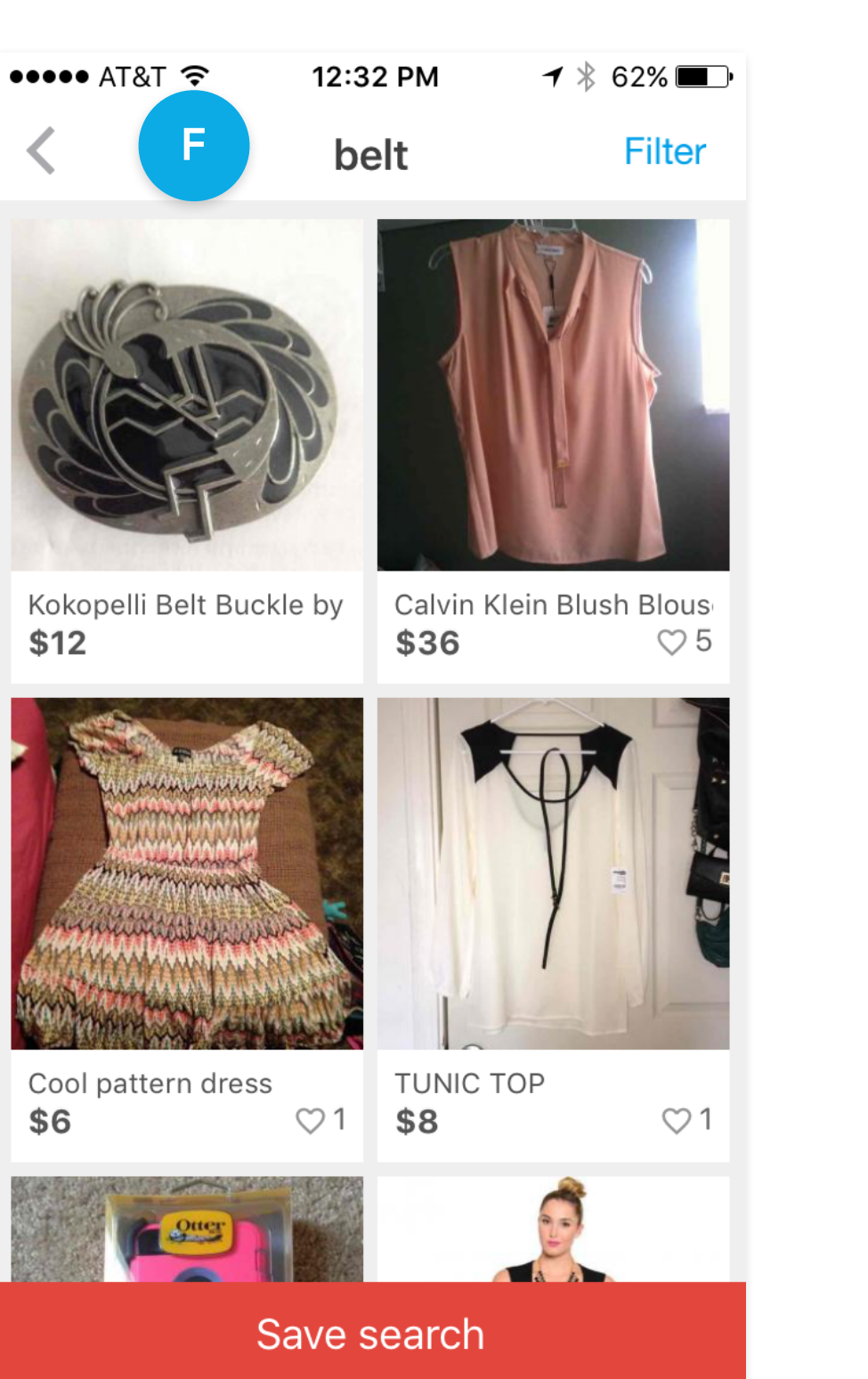

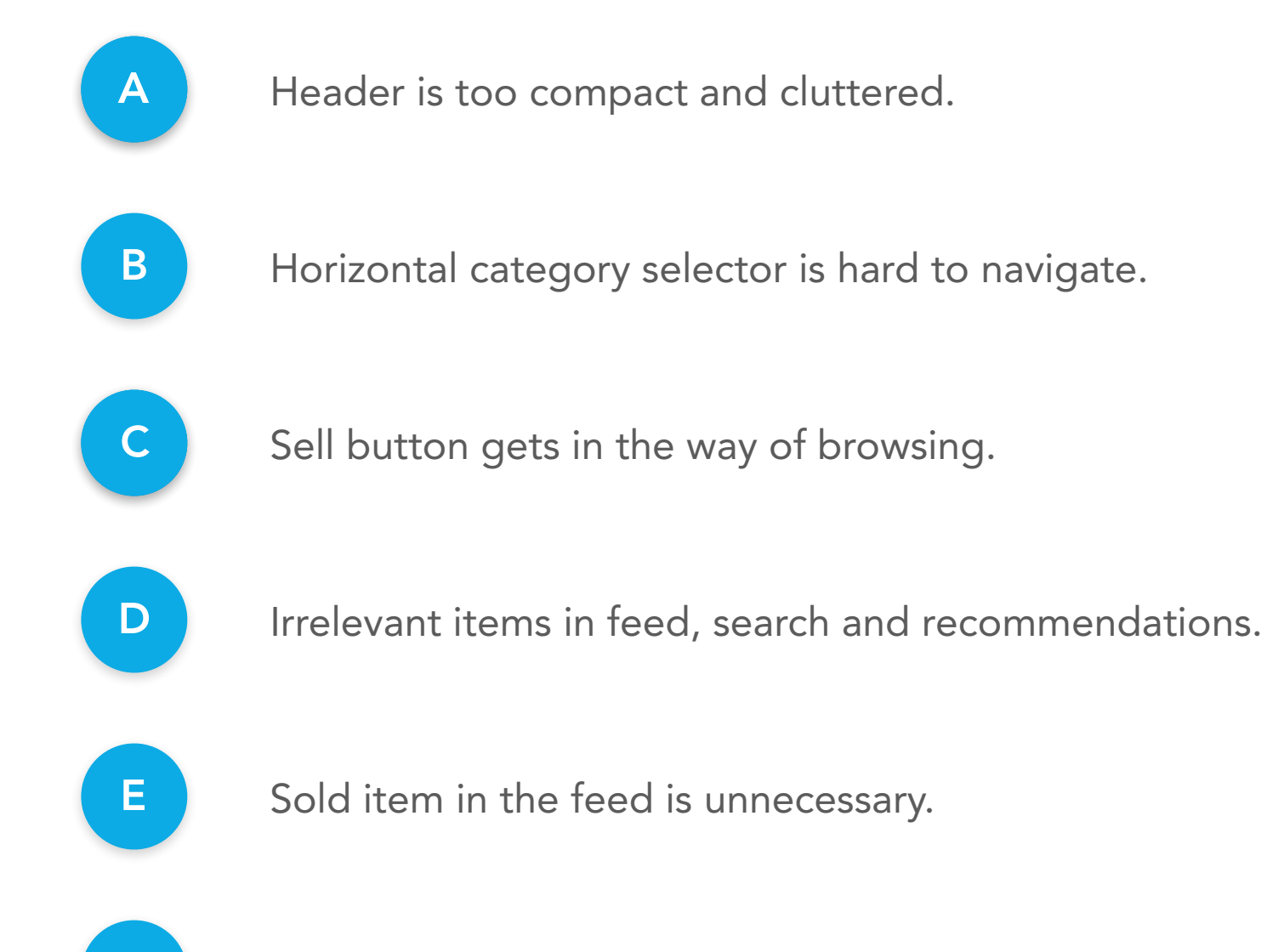

Search is very important but not intuitive.

### SECTION 2 PRODUCT AUDIT - BUYING

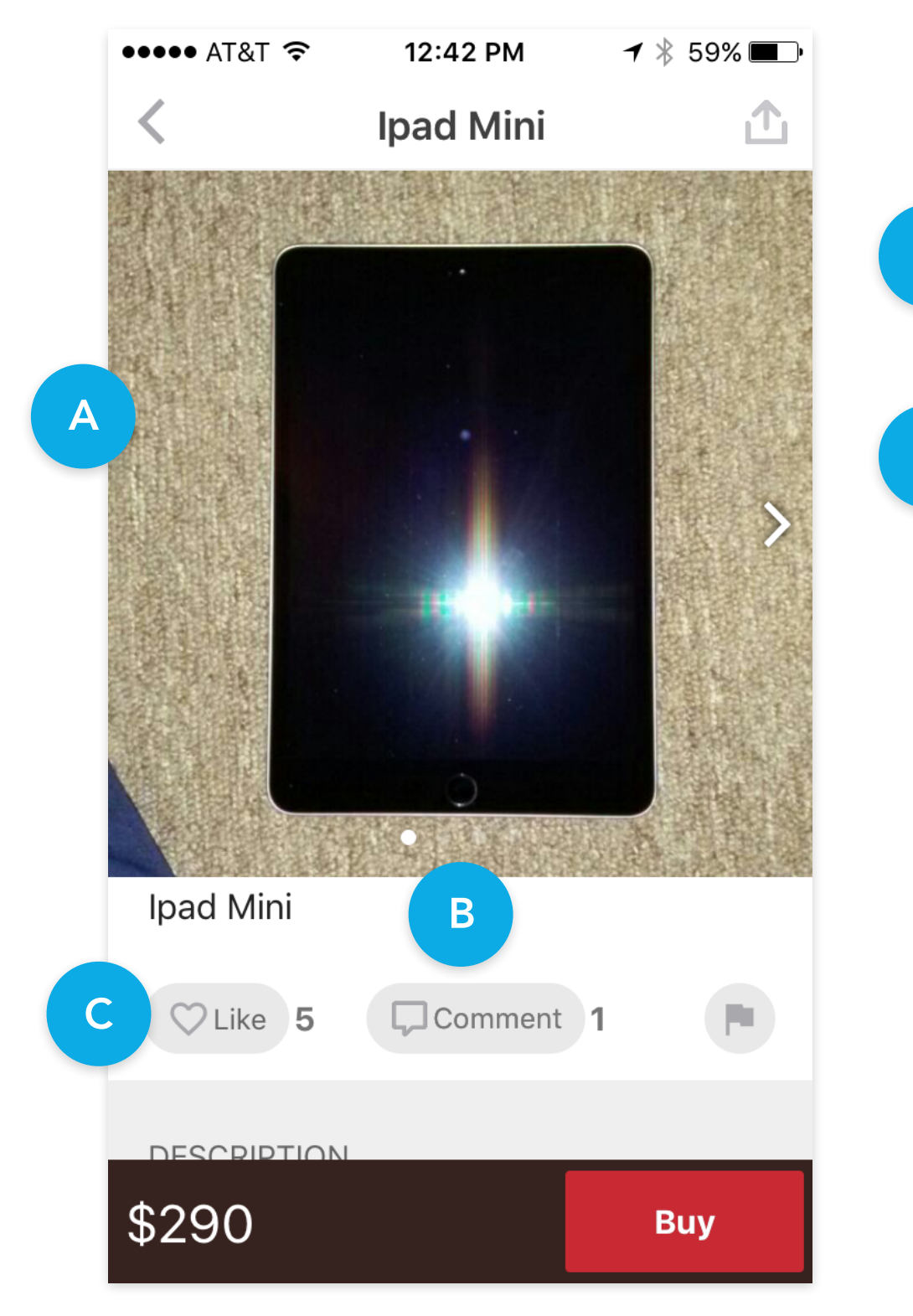

|   | ••••• AT&T 穼     | 12:43 PM                                       | 🕇 🕴 59% 🔳 🧿                      |
|---|------------------|------------------------------------------------|----------------------------------|
|   | <                | lpad Mini                                      |                                  |
|   | DESCRIPTION      |                                                |                                  |
| D | It just needs to | be unlocked                                    |                                  |
|   | 🛇 1 day ago      |                                                |                                  |
| E | DETAILS          |                                                |                                  |
|   | Category         | Electronics ><br>Computers &<br>iPad/Tablet/eE | <u>Tablets</u> ><br>Book Readers |
|   | Brand            | <u>Apple</u>                                   |                                  |
|   | Condition        | Good                                           |                                  |
|   | Shipping fee     | \$6                                            |                                  |
|   | Ships from       | Pennsylvania                                   |                                  |
|   | Seller sends in  | 1-2 days                                       |                                  |
|   | Get the item yo  | r Guarantee                                    | reimburse you >                  |
|   |                  | F                                              |                                  |
|   | \$290            |                                                | Buy                              |

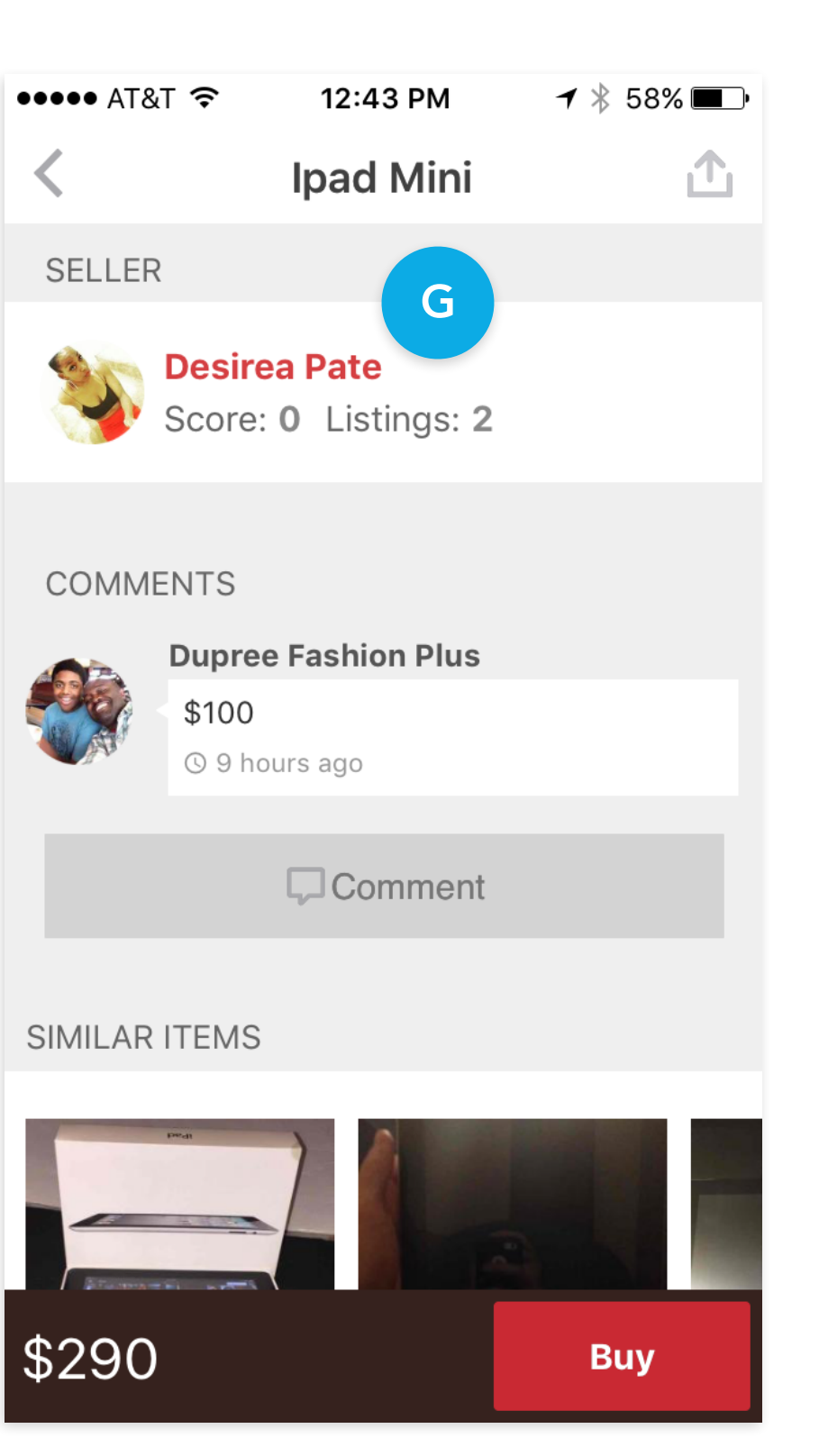

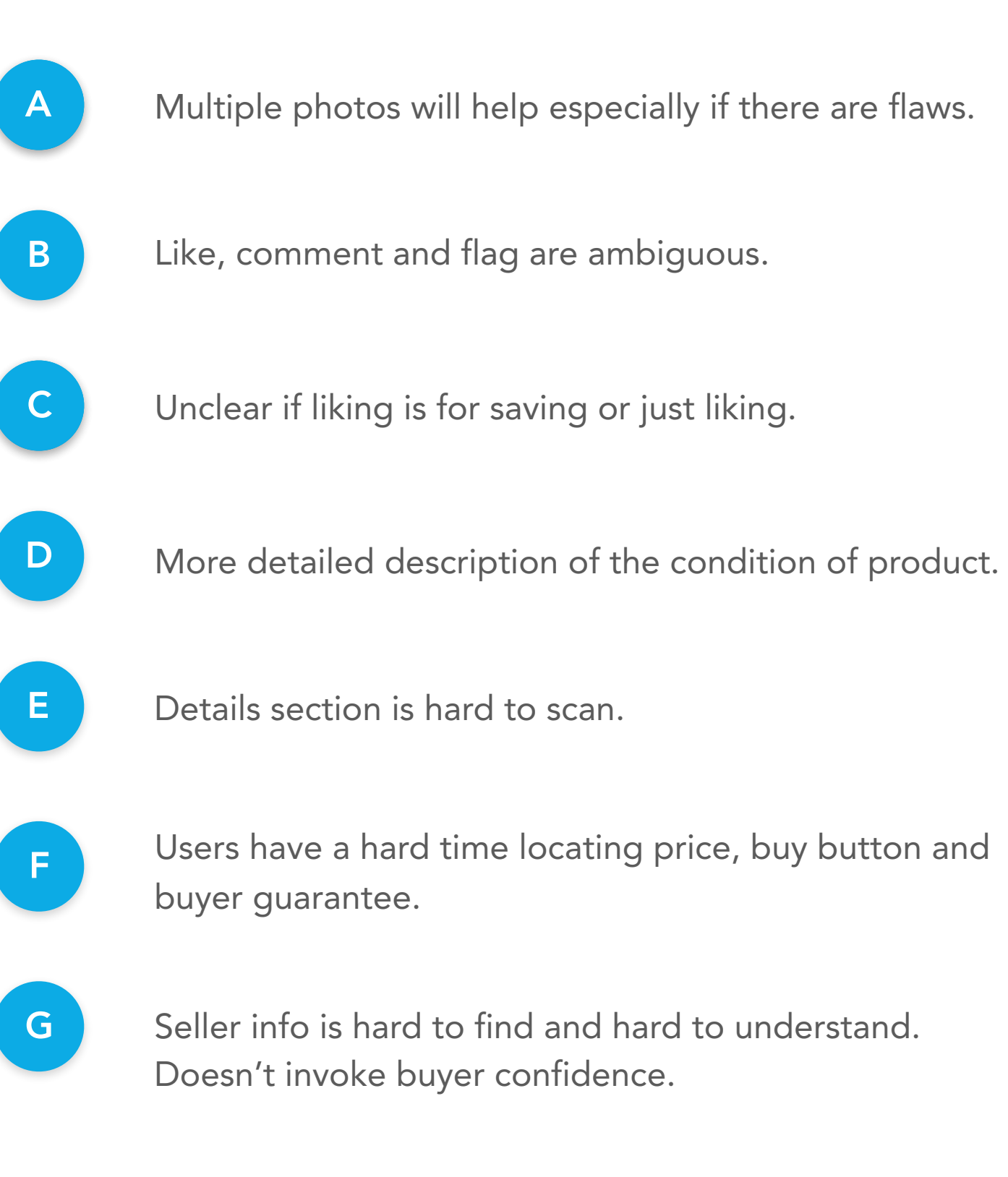

ct.

d

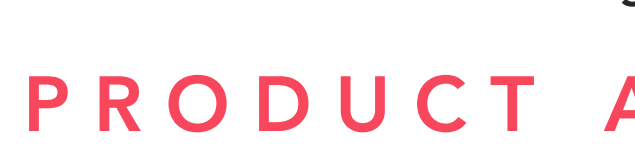

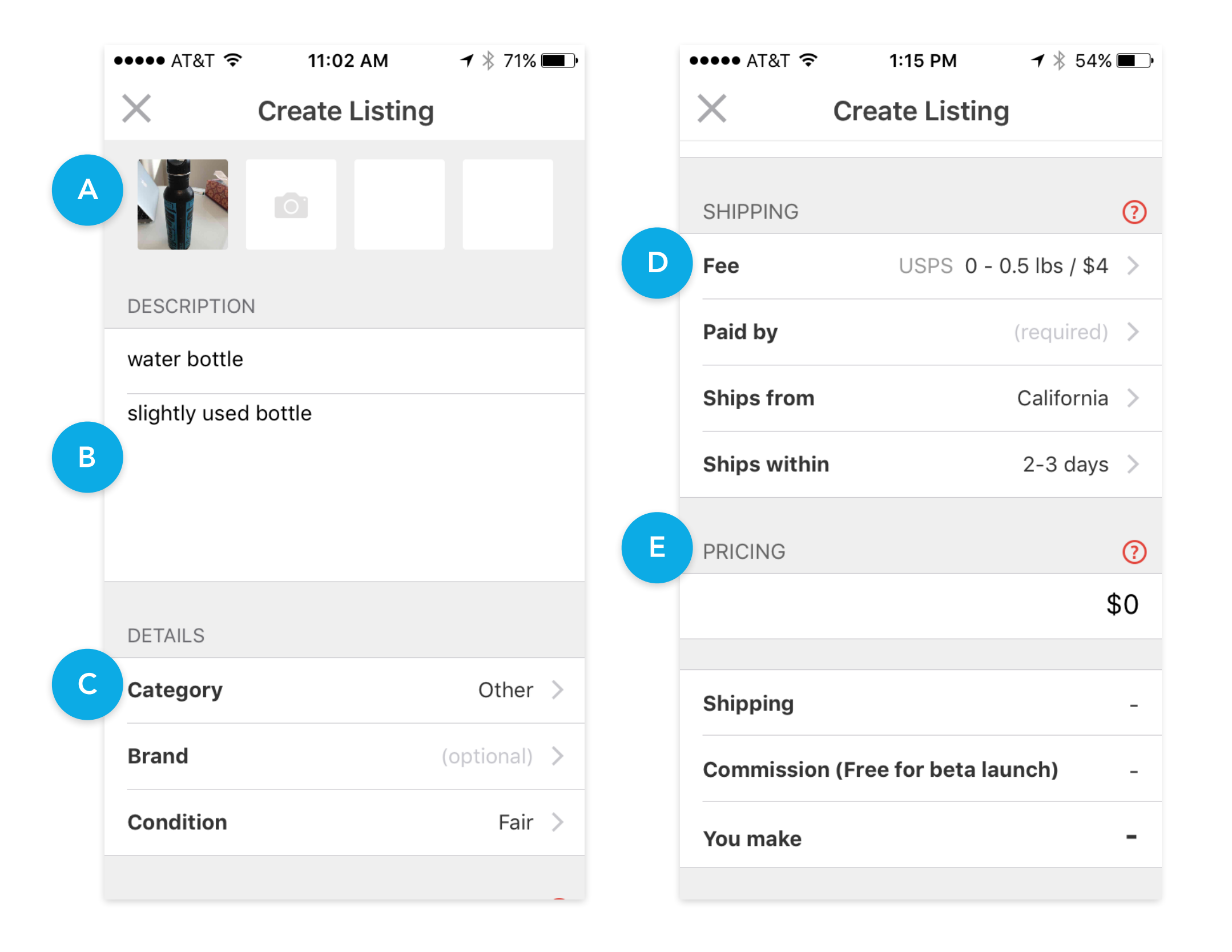

### SECTION 2 **PRODUCT AUDIT - SELLING**

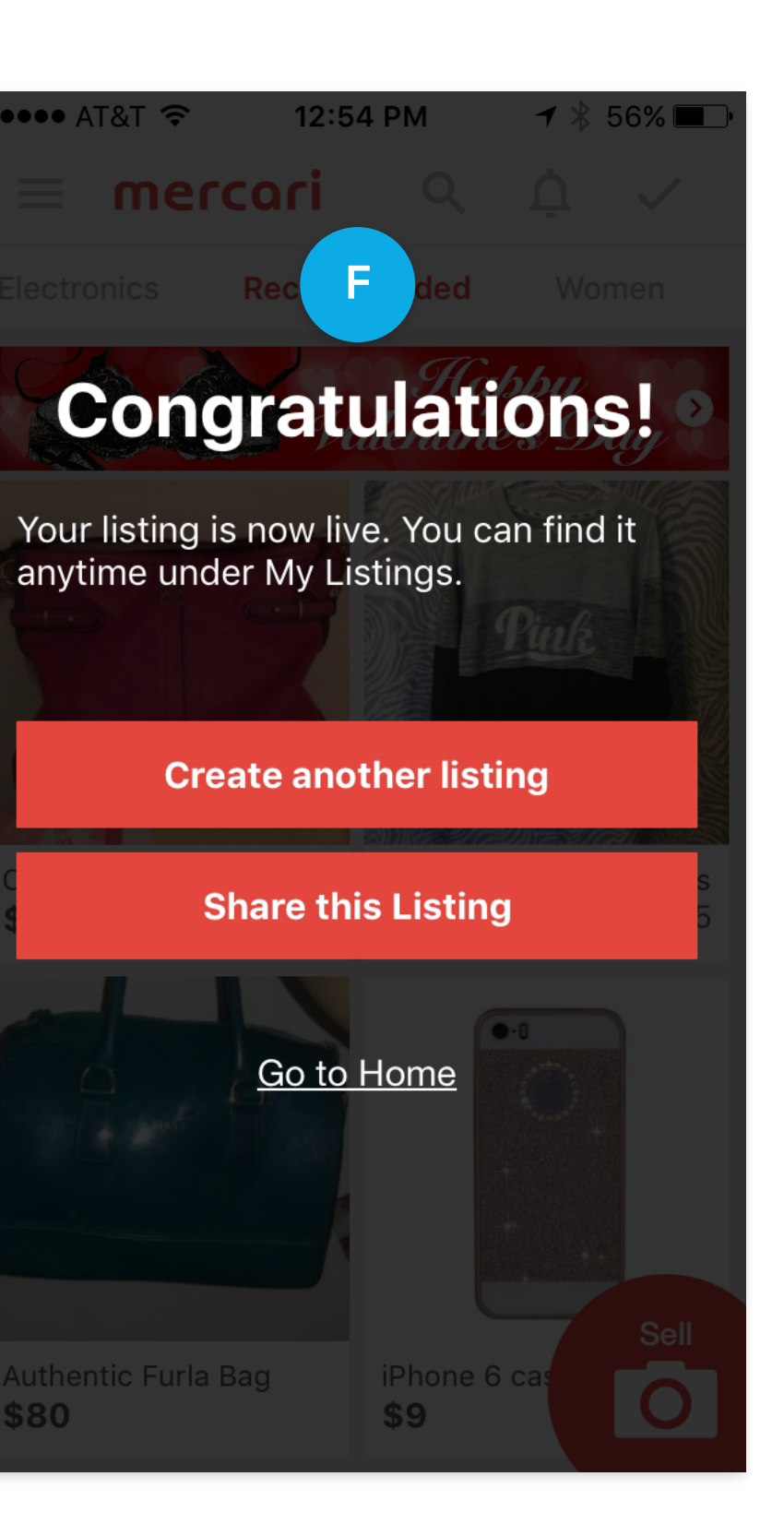

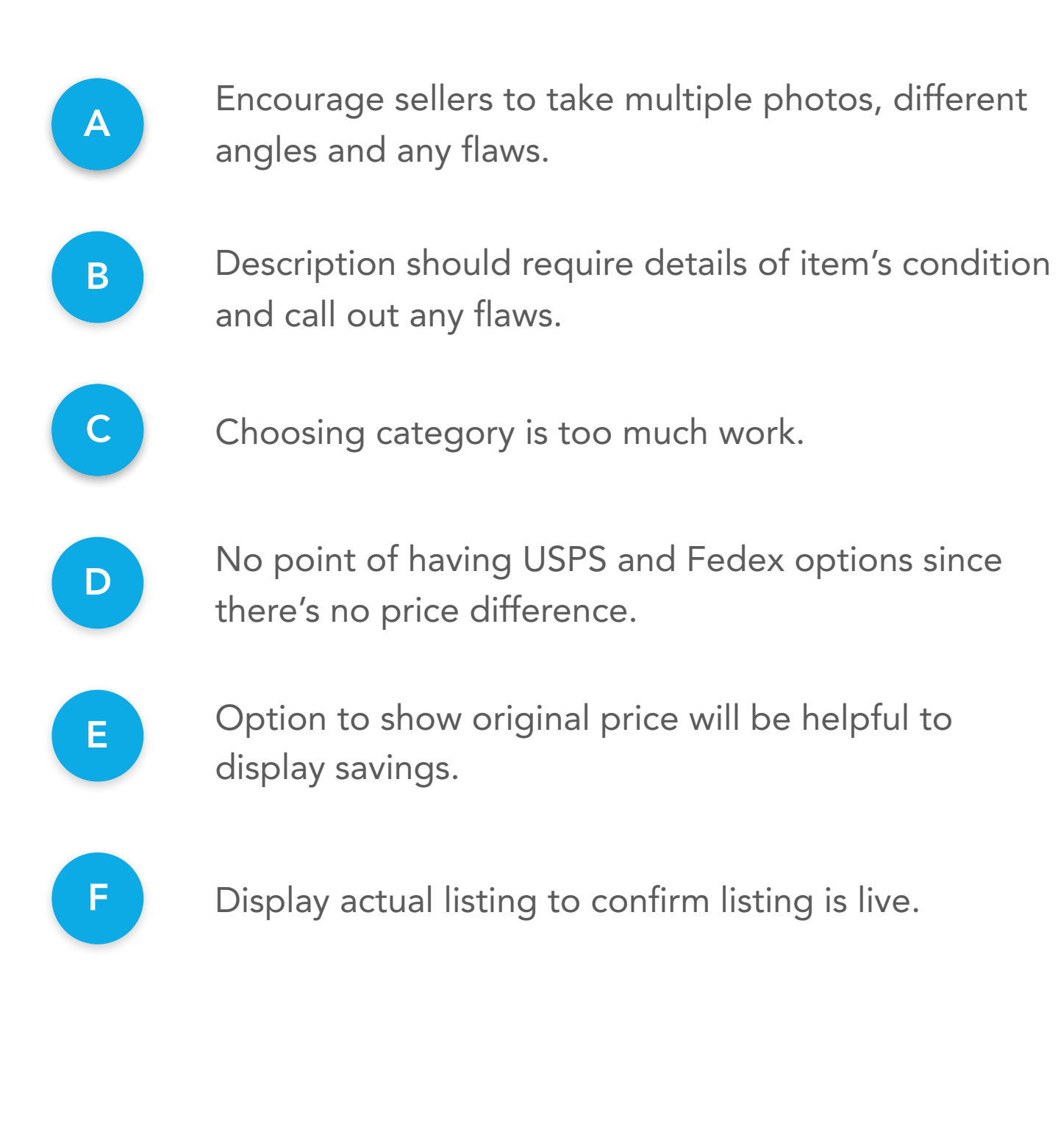

### **PRODUCT AUDIT - POST TRANSACTION**

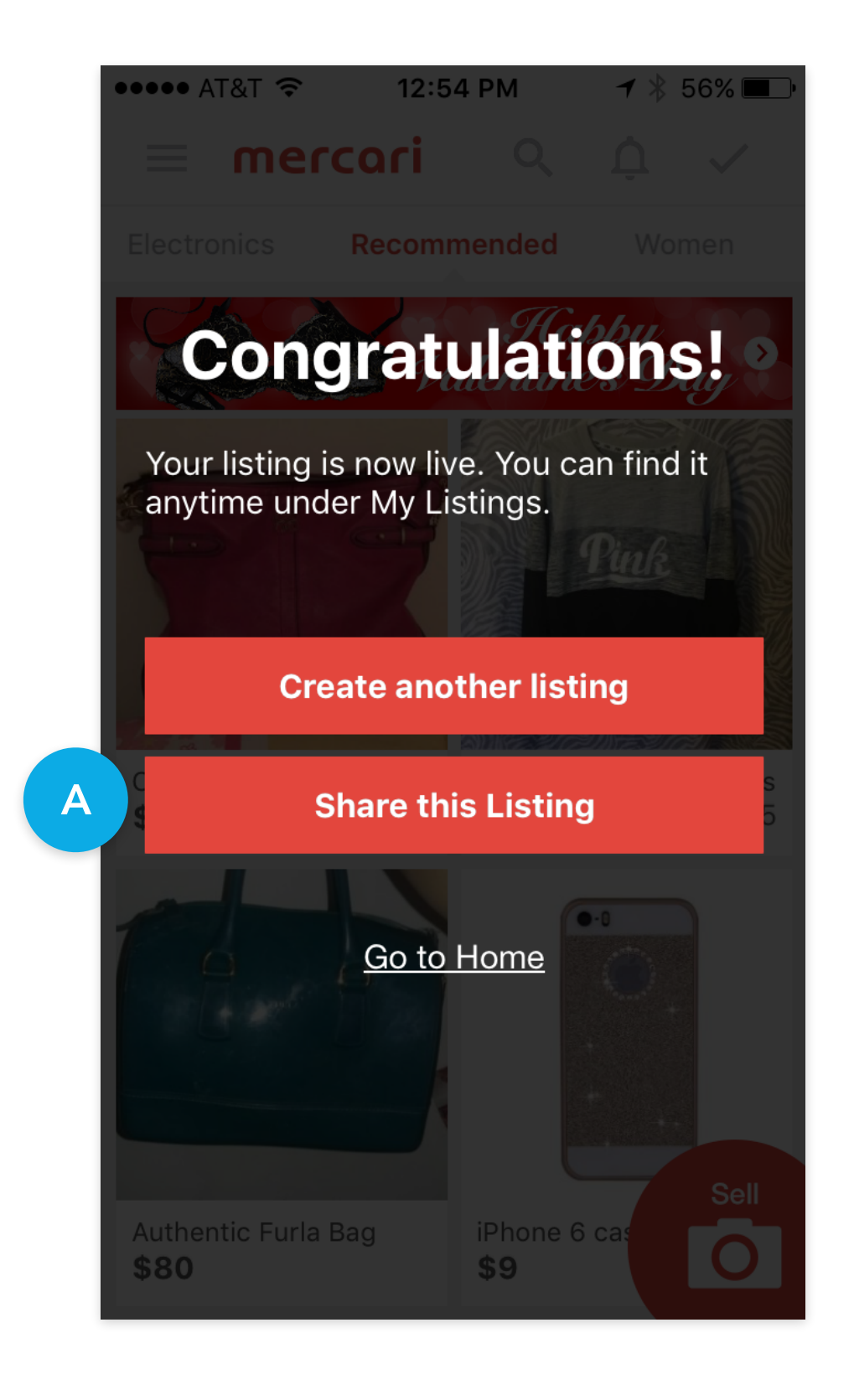

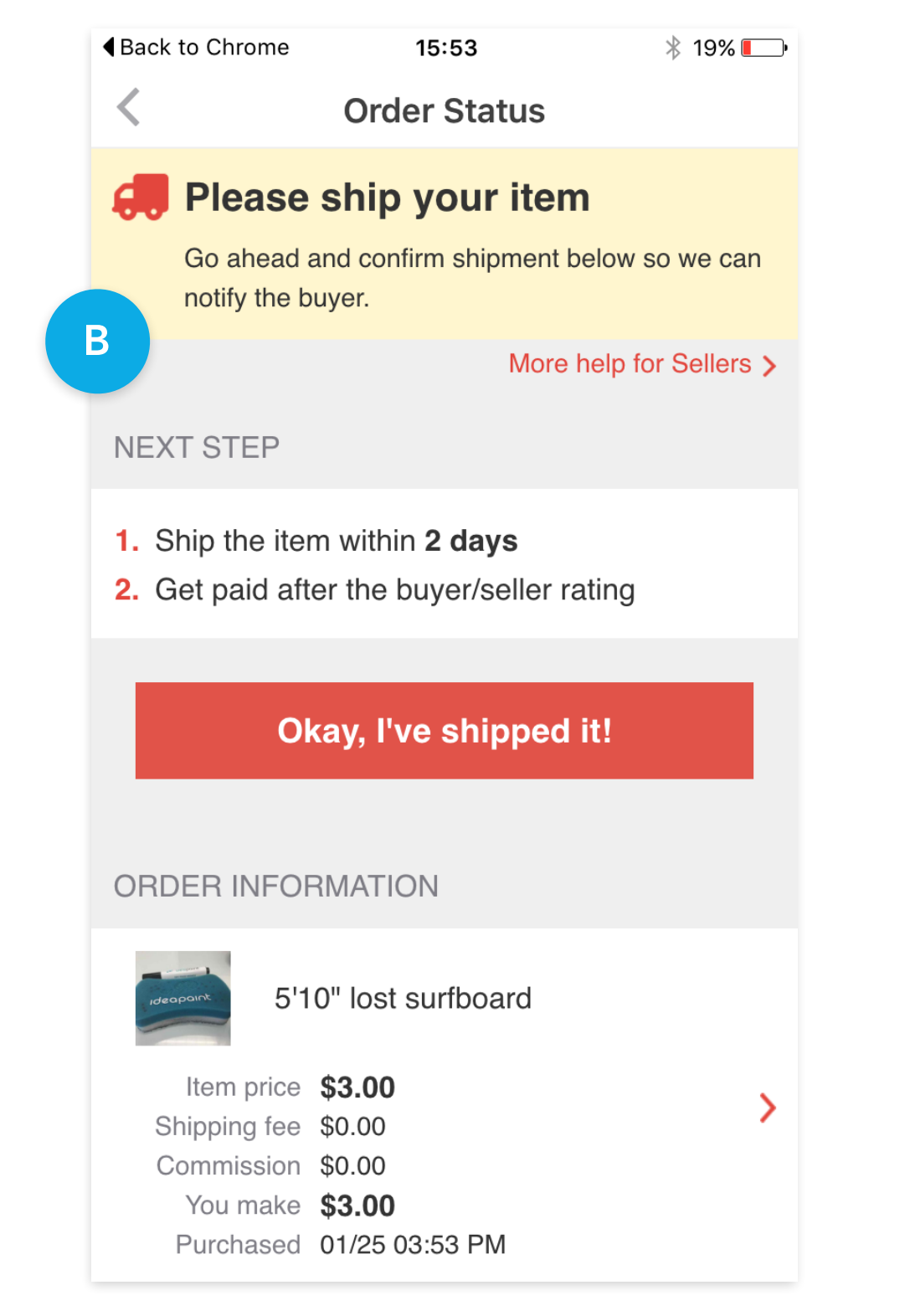

#### SECTION 2

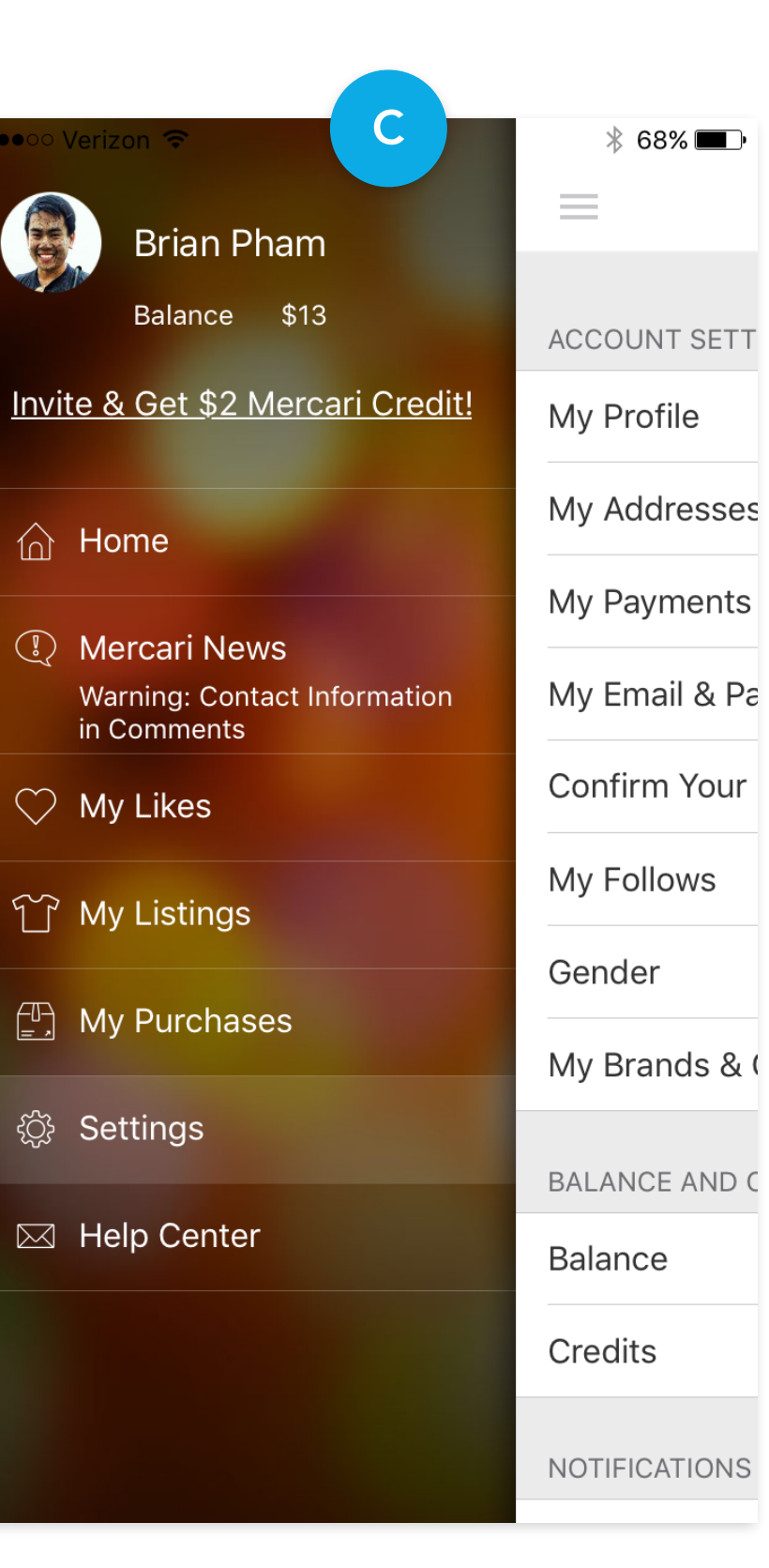

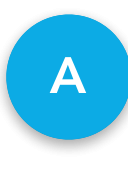

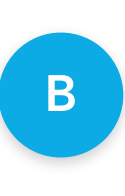

С

Sharing is important for sellers to attract buyers. Should let the seller preview the live listing.

Lack of information on payout once item is sold.

Not sure where to manage money and cash out. Balance is easily missed.

Overall the selling experience does not reassure the user.

**PAGE** 14

## SECTION 3 PROJECT CONTEXT - COMPETITIVE LANDSCAPE

Here's where we review competitive apps. These applications may represent features that we should consider, interesting flow or architectural elements.

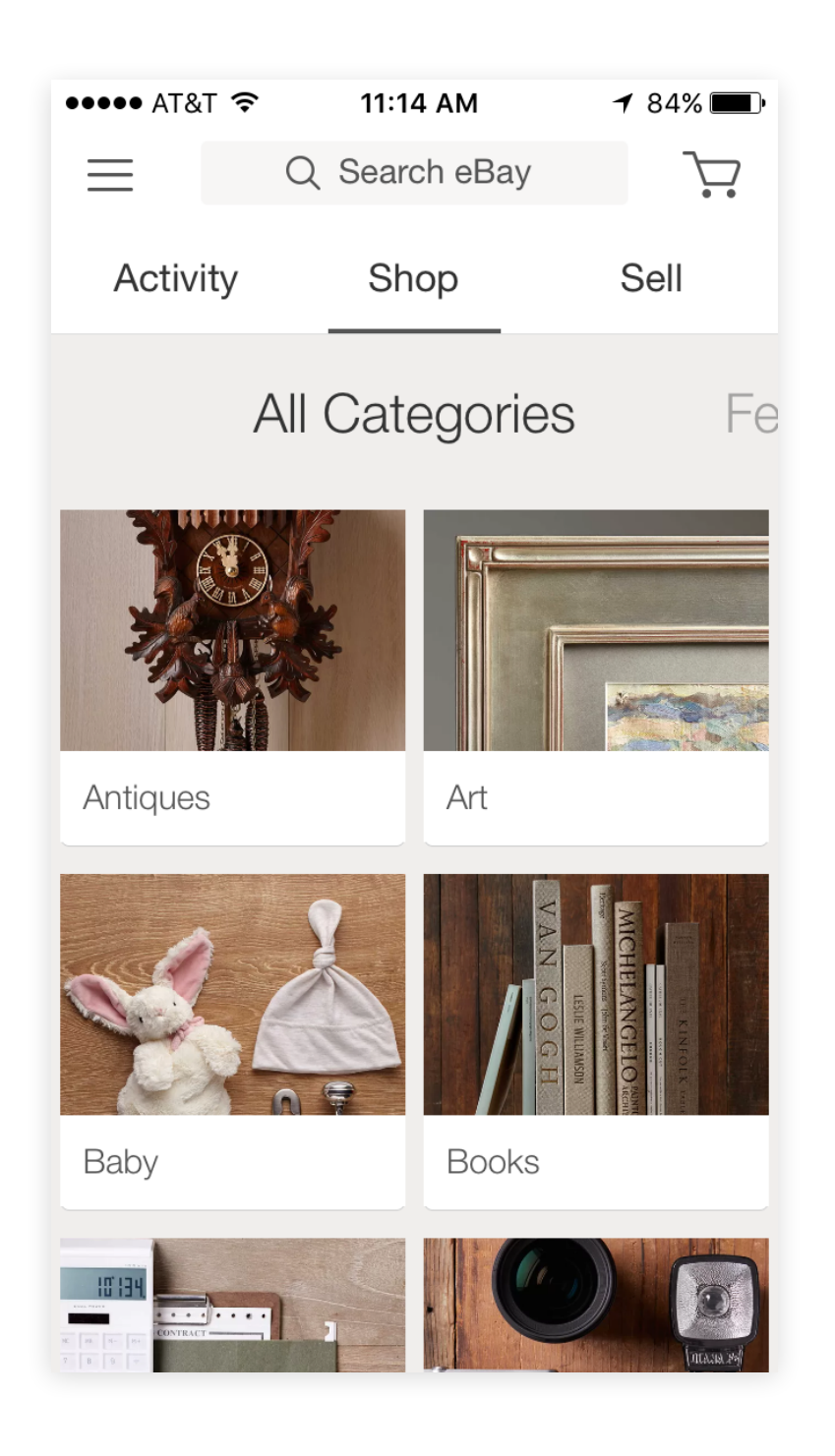

#### Navigation - Search - Shop

Simple nav with most important actions, Activity, Shop and Sell. Search is a vital part of the service due to their vast inventory so it's always available at top. Categories with supporting imagery are easy to scan. Horizontal menu offers different ways to browse and shop. Header takes up too much real estate.

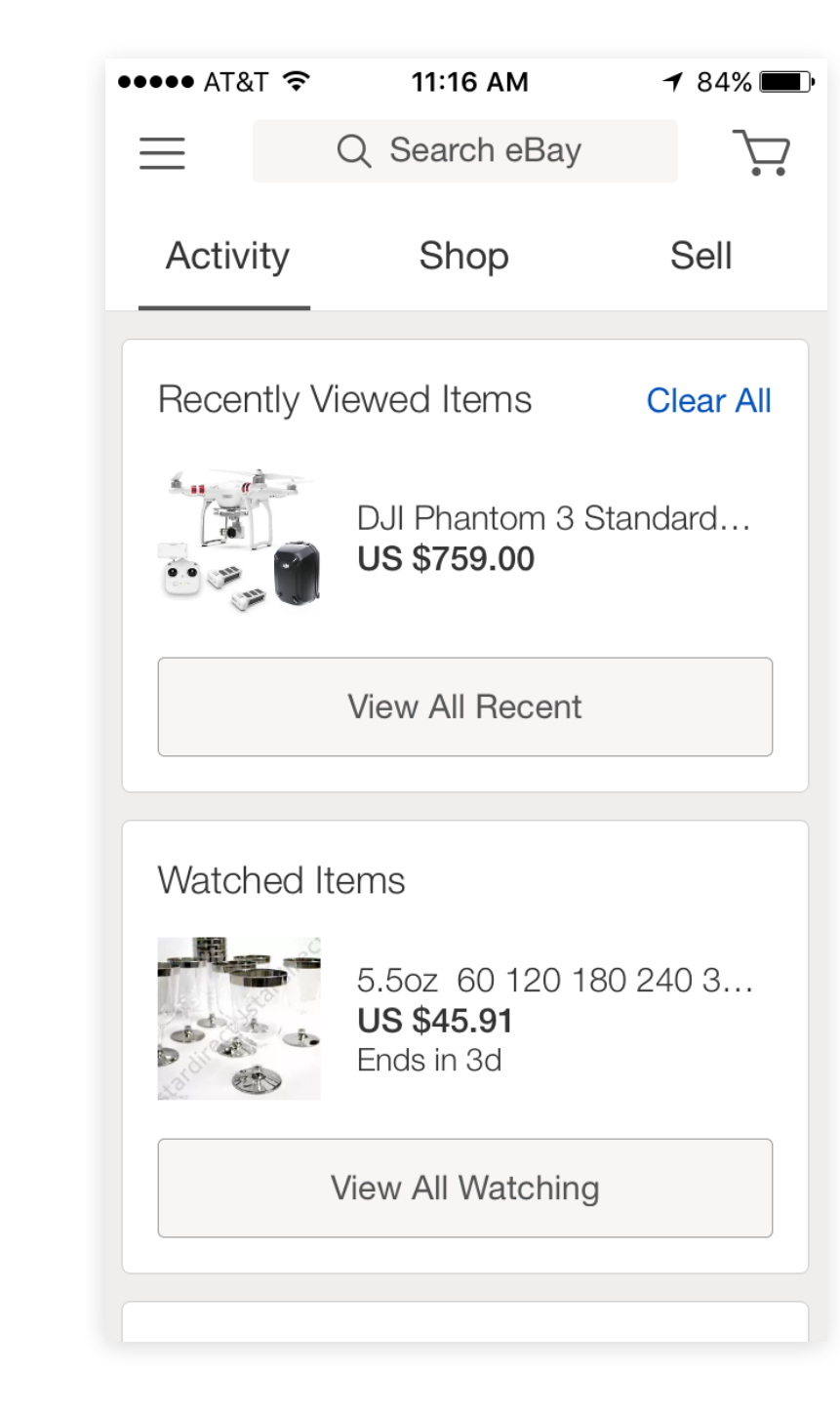

#### Activity

Shows every activity taken in an easily digestible card view. Recently viewed, Watching (saved) items, Buying and Selling overview, Following: searches, members and collections.

Following helps users stay updated with new items that come up under a search criteria, members and collections.

### SECTION 3

### **COMPETITIVE LANDSCAPE - EBAY**

| 11:16 AM            | <b>1</b> 84% 💼 •                                                                                                    |
|---------------------|----------------------------------------------------------------------------------------------------|
| Q Search eBay       | $\sum_{i=1}^{n}$                                                                                                    |
| Shop                | Sell                                                                                                    |
|                     |                                                                                                    |
| IT IN               |                                                                                                    |
| l your next         |                                                                                                    |
|                     | 3                                                                                                    |
| ell something today | 20                                                                                                    |
| (                   |                                                                                                    |
|                     |                                                                                                    |
|                     |                                                                                                    |
| Water Bottle        |                                                                                                    |
| Edited Jan 26, 201  | 6                                                                                                    |
|                     |                                                                                                    |
| view All Dratts     |                                                                                                    |
|                     | Q Search eBay<br>Shop<br>IT IN<br>your next<br>ell something today<br>Water Bottle<br>Edited Jan 26, 201<br>View All Drafts |

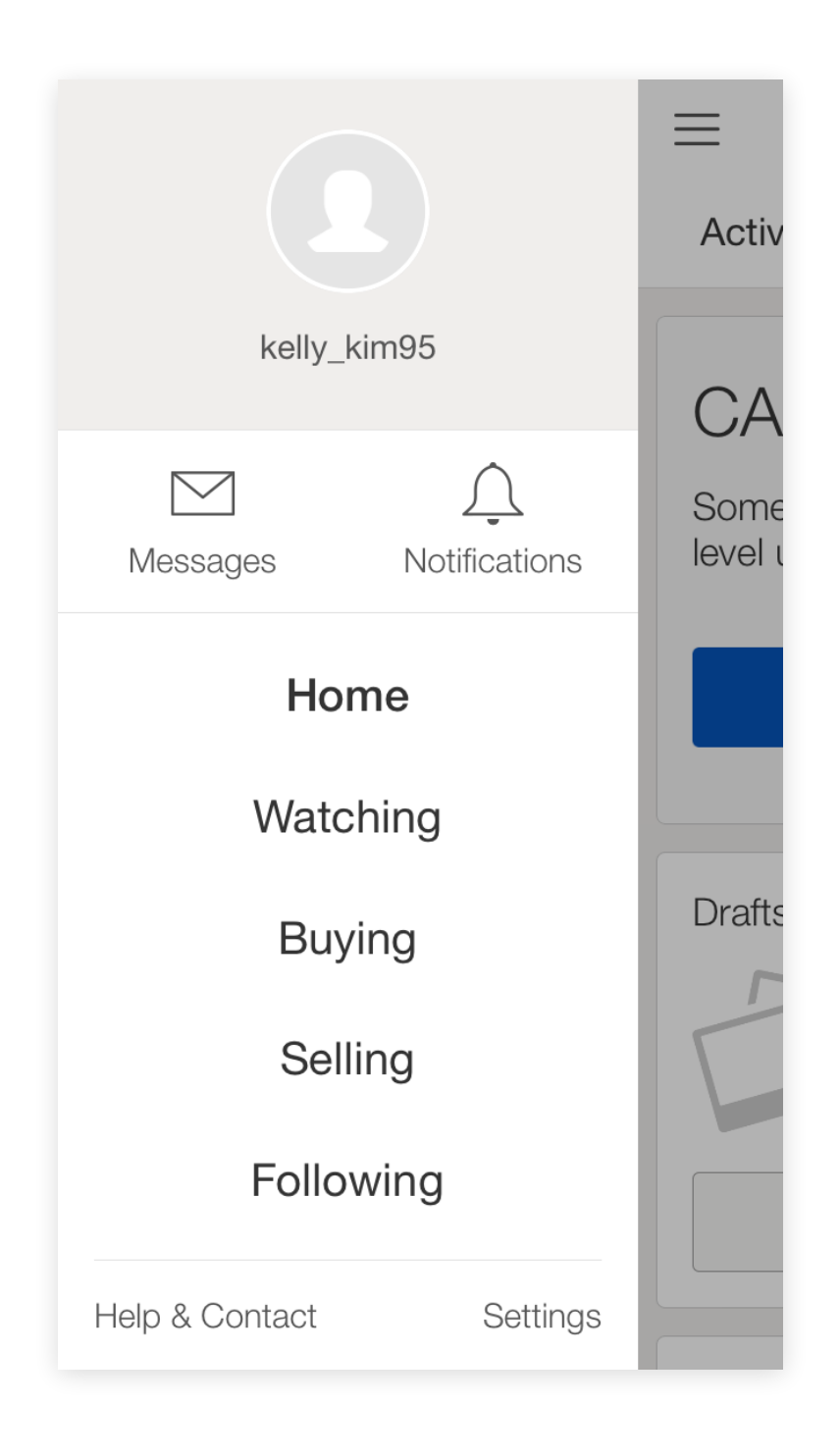

### Selling

Primary CTA to sell something. Shows anything related to selling: Active, draft (not yet listed), unsold, sold.

> How to sell tutorial is simple and does a good job of educating users.

#### Side Menu

Clear distinction between messages and notifications.

Messages: Includes messages from members and Ebay.

Notifications: To dos.

## **COMPETITIVE LANDSCAPE - VINTED**

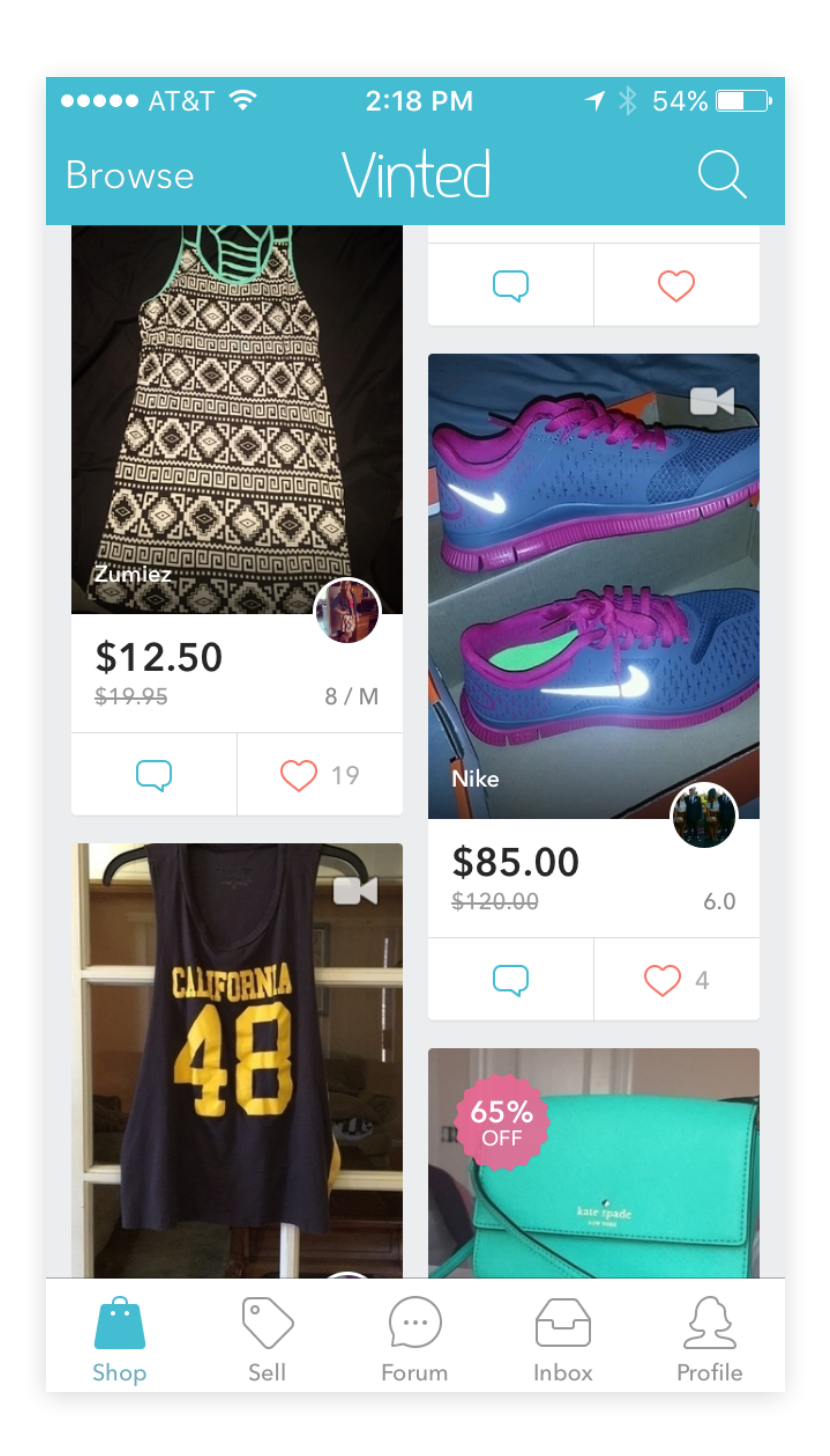

#### Feed

Clean and simple UI doesn't overwhelm. Generous white space with subtle colors in card view makes it easy to scan. Ability to quickly save / favorite items from the feed.

Forum is given too much prominence in the tab bar.

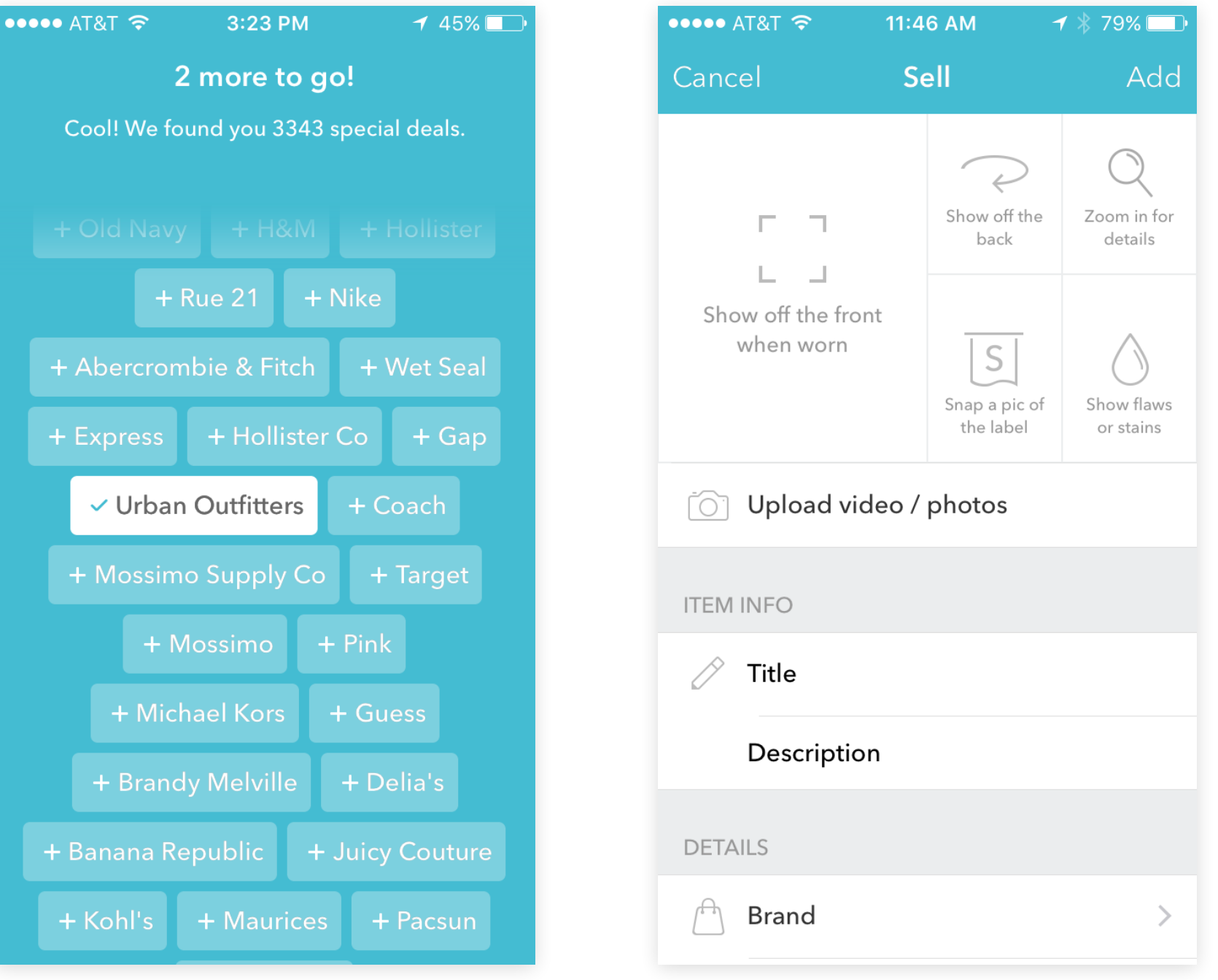

### **On-boarding**

Overall a fun and simple onboarding experience. Once you're in the app, tool tips are great for learning about different features.

### Selling

Ability to upload video adds greatly to the experience. Items with videos are indicated by the video icon in the feed.

### SECTION 3

| ●●●○○ AT&T 穼  | 11:44 AM  | <b>1</b> 74% 🛄 |
|---------------|-----------|----------------|
| <b>≮</b> Sell | Condition |                |
|               |           |                |

#### New with tags

Unworn, fresh from the store? Show those tags off in a pic!

#### New

Those tags are long gone, but it's never been worn and isn't damaged!

#### Very good

I've worn it a bit and it still looks great! No visible flaws, I know another Vintie will love it.

#### Good

Found tiny flaws, which I noted in my listing and made visible in my pictures!

#### Satisfactory

It has some flaws, all noted in the description and with detailed pics. It's ready for a loving home!

### Selling

Having descriptions under each condition helps users choose. Copy is conversational and friendly.

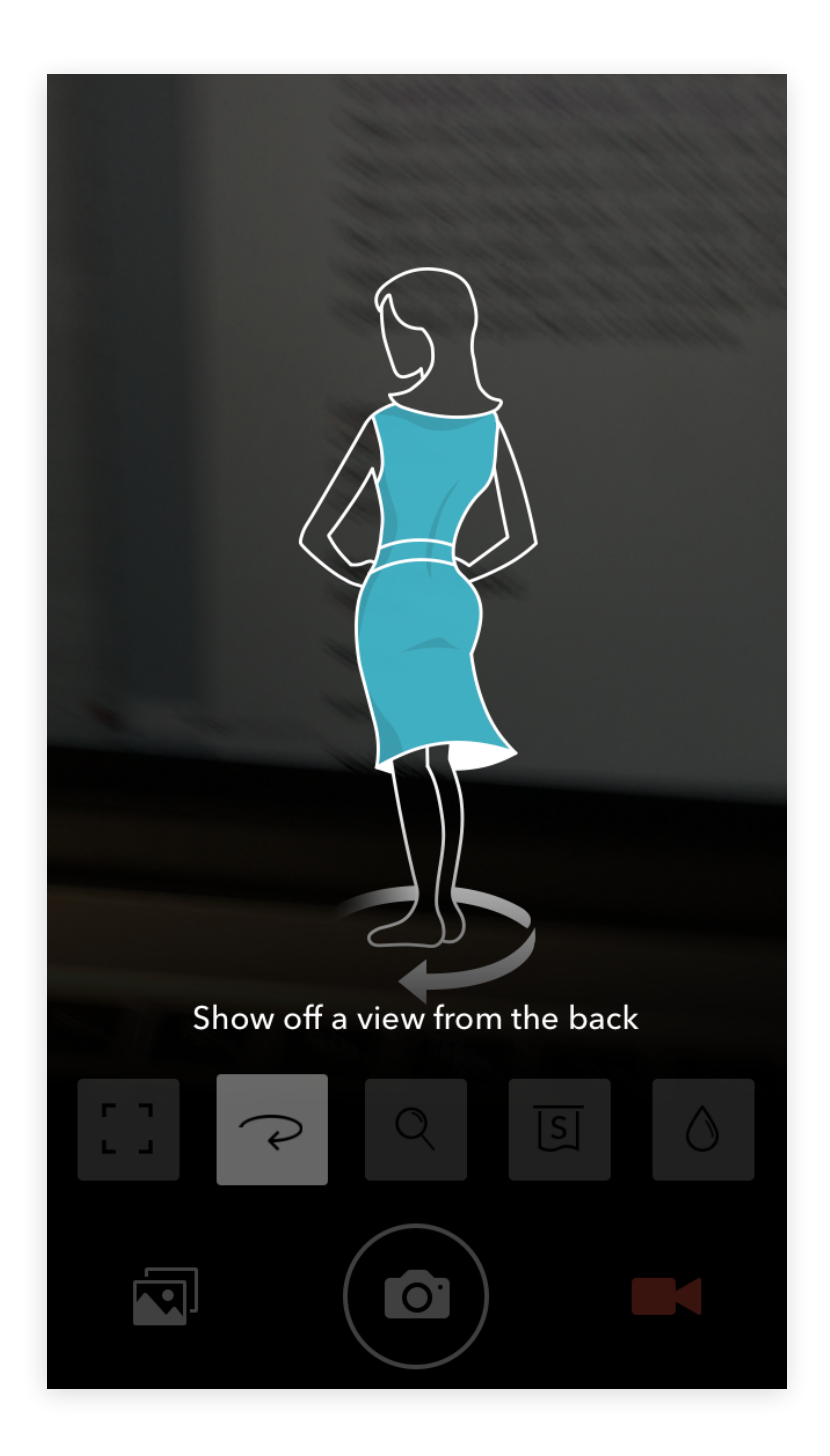

#### Selling

Listing an item is a fun experience with tutorials on how to take better photos as well as guided steps for taking shots of different angles.

## **COMPETITIVE LANDSCAPE - VINTED**

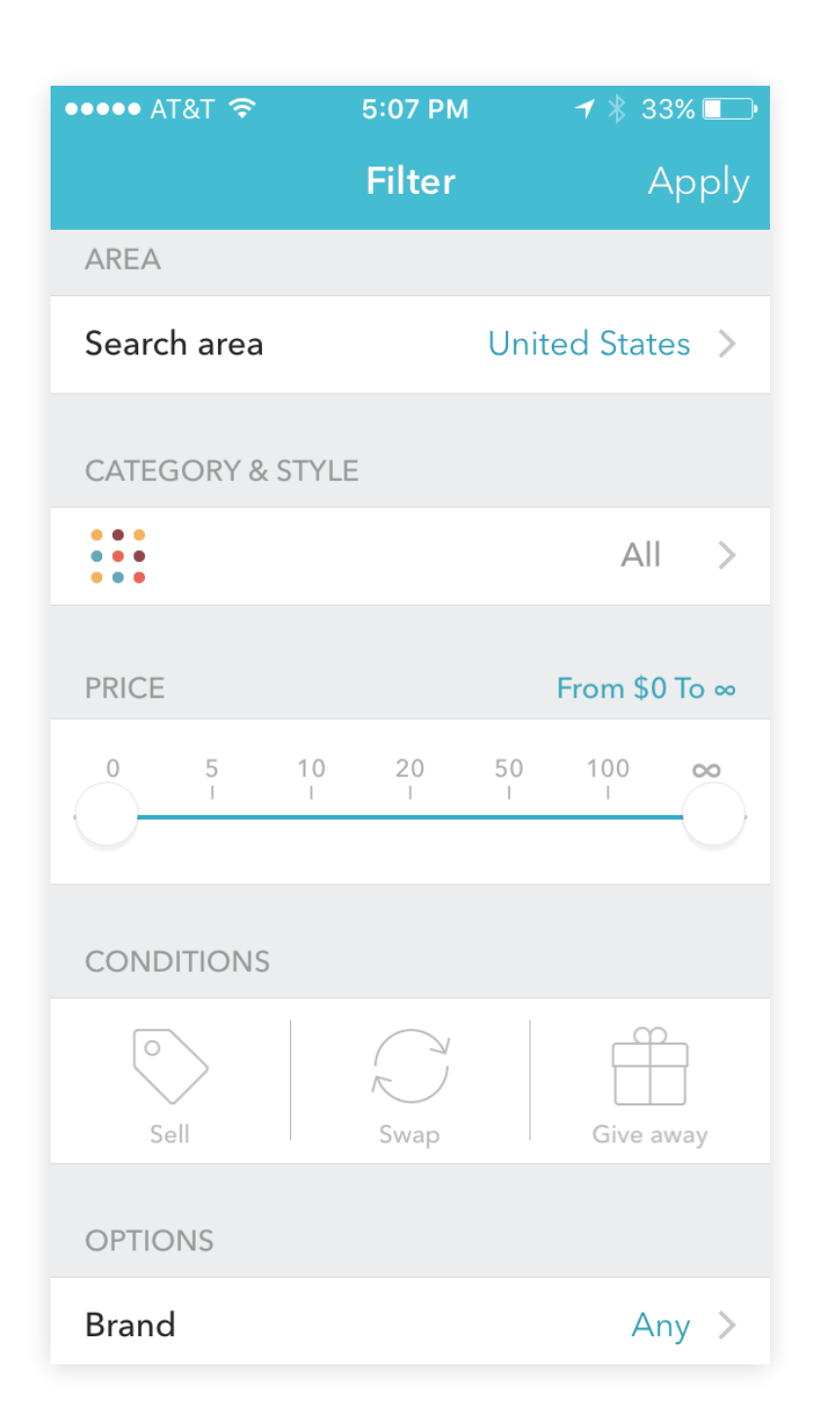

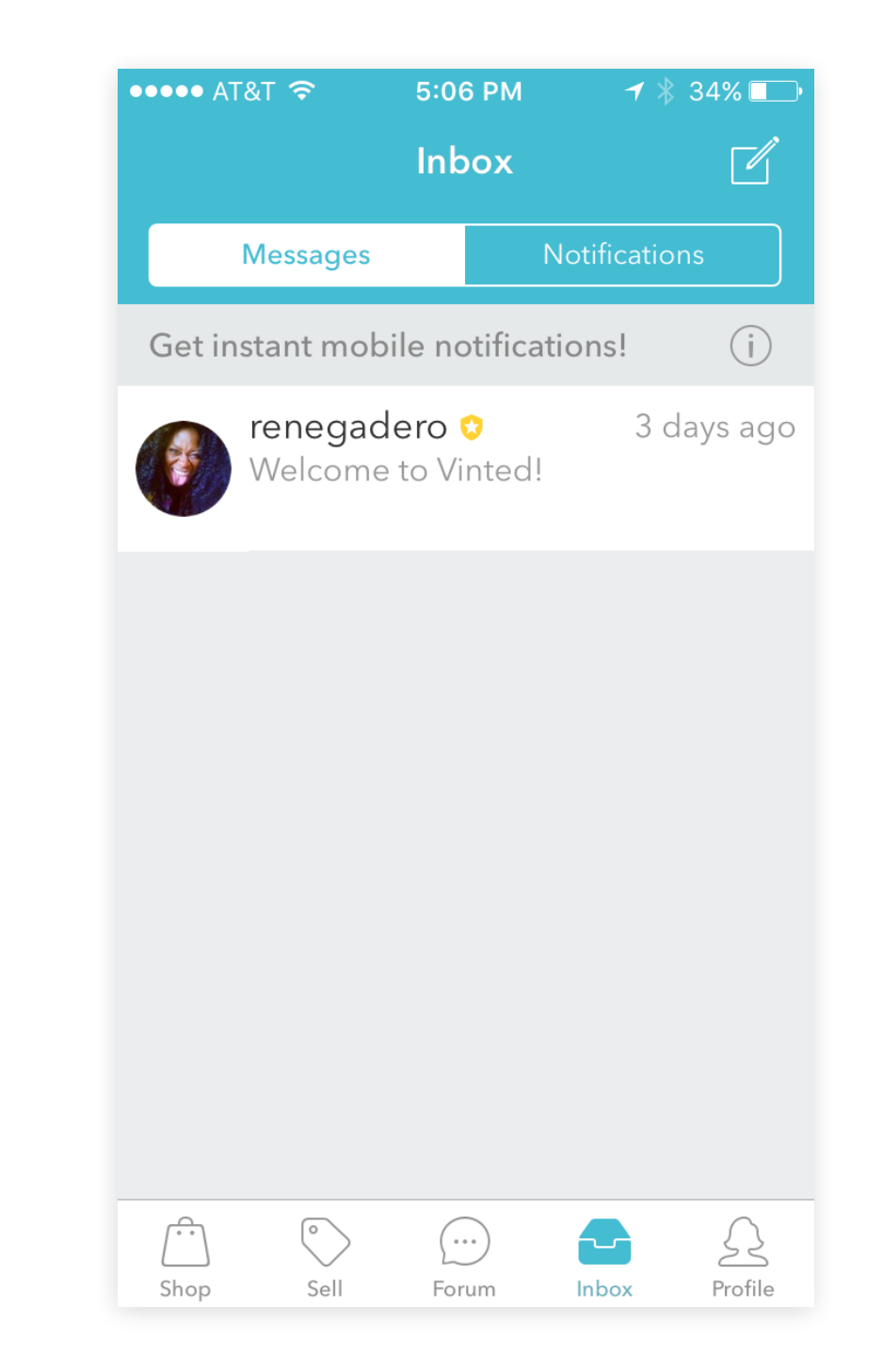

### Filter

Filtering is helpful when you want to narrow your search in a given category. UI is well executed.

#### Inbox

Communications and anything needing attention is grouped under inbox with toggle between messages and notifications.

### SECTION 3

| ••••• A <sup>-</sup> | г&т 🗢 5:<br>Рг     | 06 РМ<br>ofile | 7 *   | 34% 🛄   |
|----------------------|--------------------|----------------|-------|---------|
|                      | kellyhkim<br>★★★★★ | 0              |       | >       |
| $\bigcirc$           | Favorite item      | าร             |       | 1 >     |
| ව්                   | Personalizati      | on             |       | >       |
|                      | My Wallet          |                |       | >       |
| E                    | My orders          |                |       | >       |
| %                    | Bundle disco       | ount           |       | Off >   |
|                      |                    |                |       |         |
| £ <sup>+</sup>       | Invite friends     | 5              |       | >       |
| R                    | Find friends       |                |       | >       |
|                      |                    |                |       |         |
| Shop                 | Sell F             | Forum          | Inbox | Profile |

#### Profile

Iconography used throughout the app is fun and helps distinguish between different line items. Profile screen is well organized except favorite items should be more accessible. Vacation mode is useful.

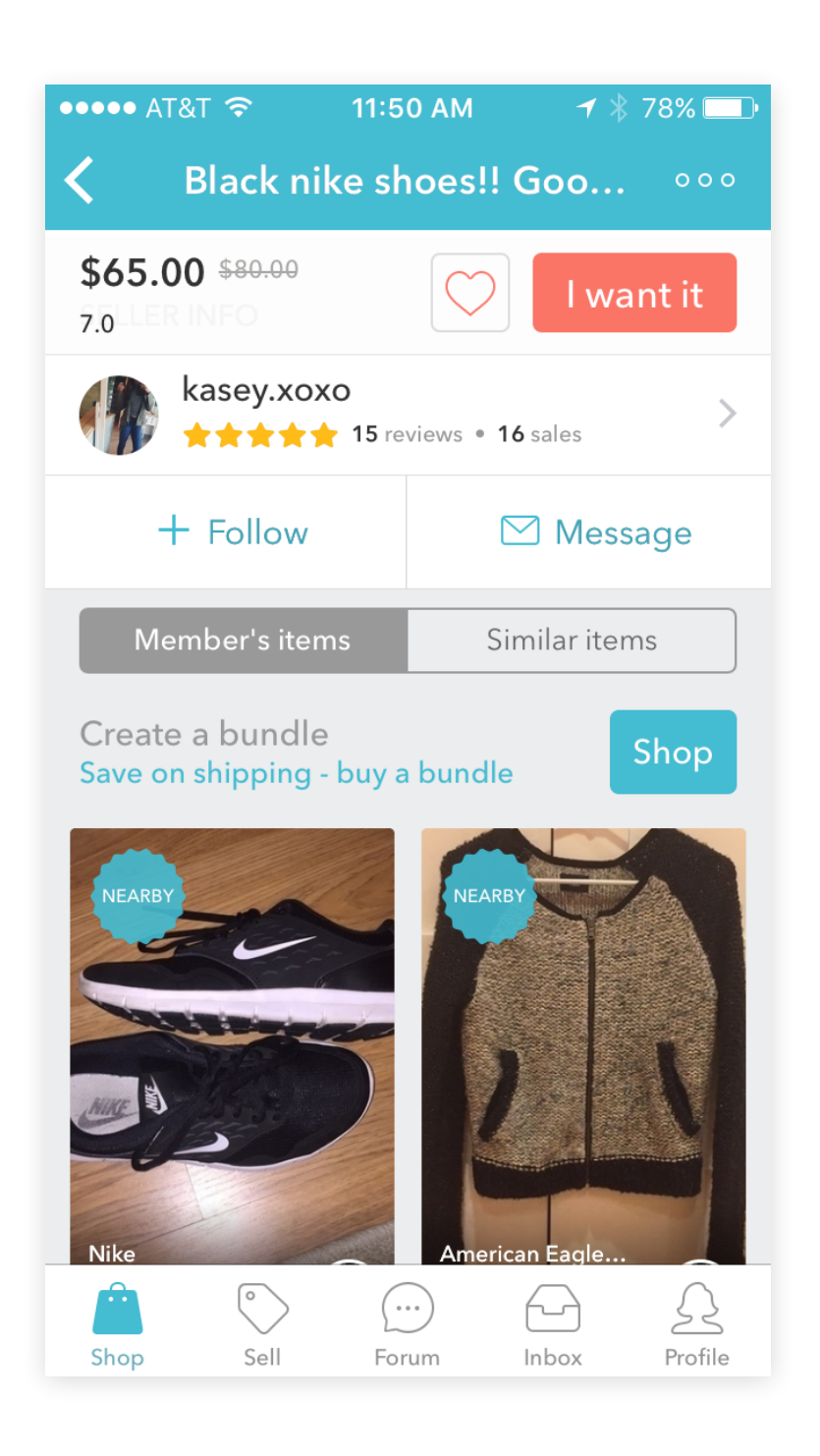

### Listing Detail - Buying

Star rating and number of sales is easy to understand the seller's favorability. Member's items and similar items are segmented allowing users to toggle instead of scrolling. Favoriting and buying is sticky. Location map of the item is helpful.

### **COMPETITIVE LANDSCAPE - POSHMARK**

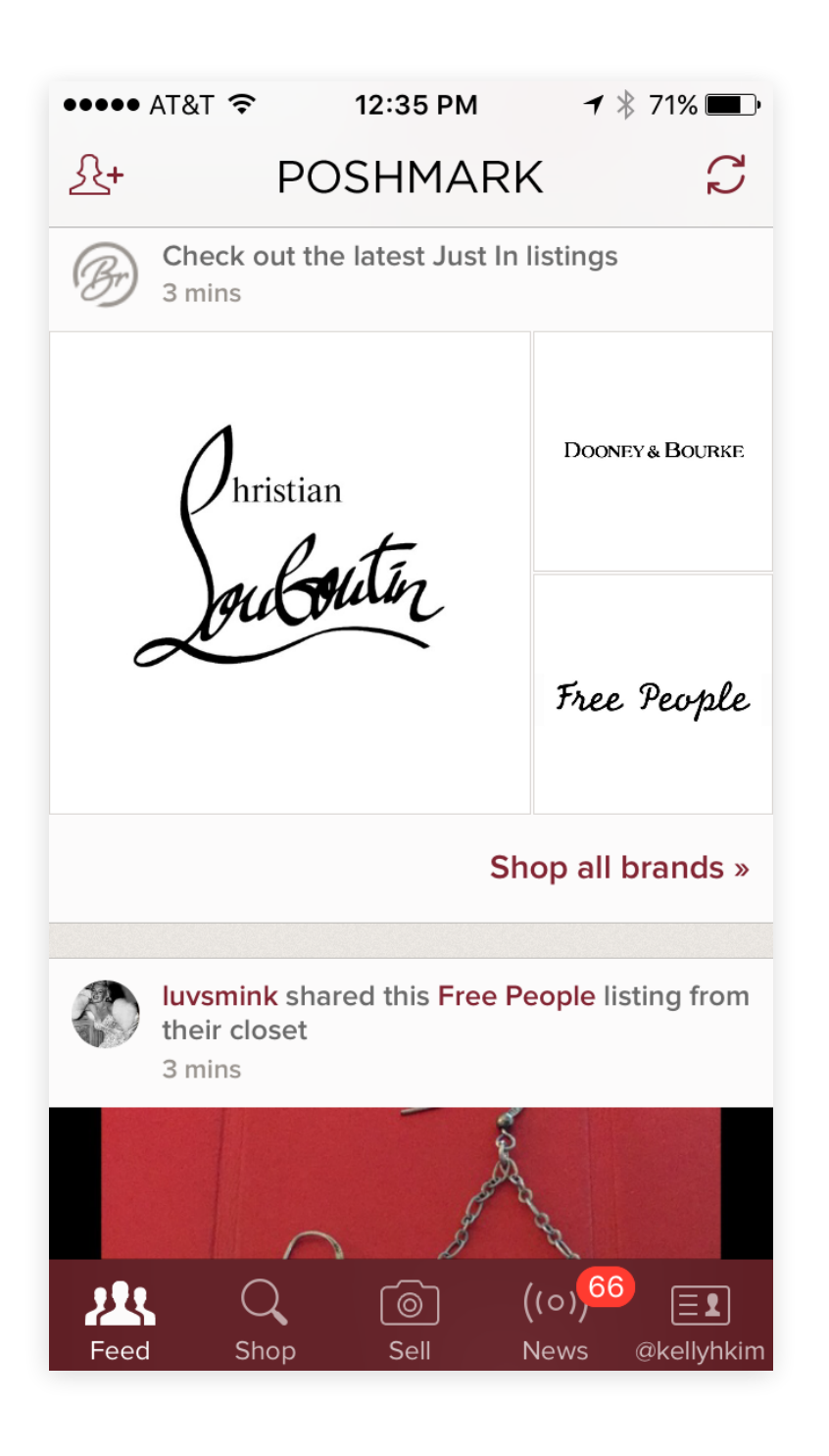

#### Feed

Big on social aspect. Great way to stay updated with new items by people or brands you follow. Feed is chaotic with people's "closets", individual items, listings of brands and suggested people to follow. Refresh button is not intuitive.

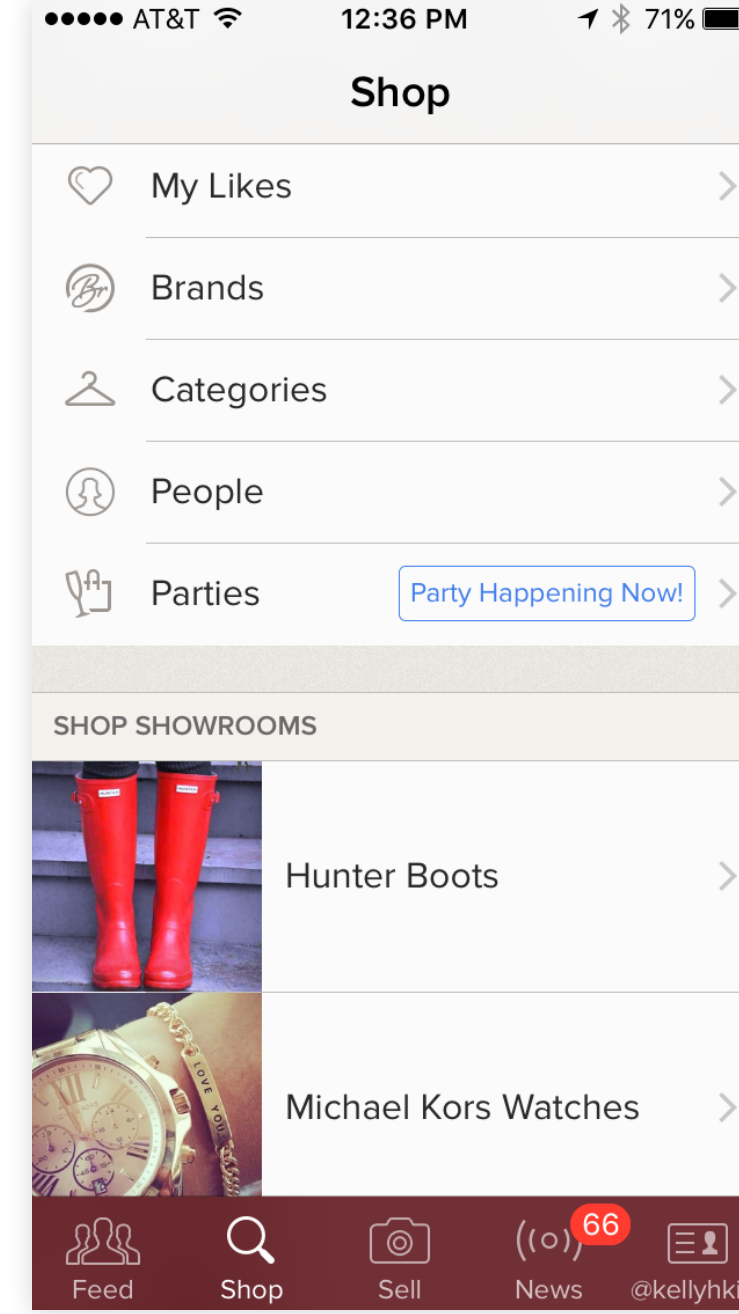

#### Shop

Overall feels unorganized with irrelevant sections like "people" and "my likes". Showroom is a great way to group popular categories.

Number badge on news indicates new updates but once you're in the screen there's no indication of what's exactly new.

#### SECTION 3

| <b>D</b> |
|----------|
|          |
|          |
|          |
| >        |
|          |
| >        |
|          |
| >        |
|          |
|          |
| >        |
|          |
| >        |
|          |
|          |
|          |
|          |
|          |
| >        |
|          |
|          |
|          |
|          |
|          |
| >        |
|          |
| ۱        |
| J        |
| kim      |

| ••••• AT&T 穼                                         | 12:37 PM               | 🕇 ∦ 71% 🔳 P  |  |  |  |
|------------------------------------------------------|------------------------|--------------|--|--|--|
| <i>←</i> ι                                           | isting Details         | <b>\$</b>    |  |  |  |
| Hunter Flat<br>\$50 \$0   A Size: 5.5   Hunter Boots |                        |              |  |  |  |
| Please ask for n<br>in picture 🍑                     | nore details!!! ever   | ything shown |  |  |  |
| CATEGORY                                             |                        |              |  |  |  |
| SHIPPING / DISCO                                     | DUNT                   |              |  |  |  |
| Seller Disco                                         | ount: 10% off 2+ Bund  | le >         |  |  |  |
| Shipping: \$                                         | 4.99 Priority          | >            |  |  |  |
| Buyer Prote                                          | ection & Refund Policy | y >          |  |  |  |
| 🛇 Like                                               | Comment                | C Share      |  |  |  |
| [                                                    | Add to Bundl           | e            |  |  |  |
|                                                      |                        |              |  |  |  |
| valeriee and 10 others like this                     |                        |              |  |  |  |
|                                                      | what's the material    |              |  |  |  |
| \$50 <del>\$0</del>                                  | Offer                  | Buy Now      |  |  |  |

#### Listing Detail

Well organized and easy to scan. Make an offer is a great feature that encourages people to interact with an item regardless of price. Bundled discounts encourage people to buy more. Multiple images are stacked vertically taking up a lot of real estate. Shipping is simplified into a single fixed price.

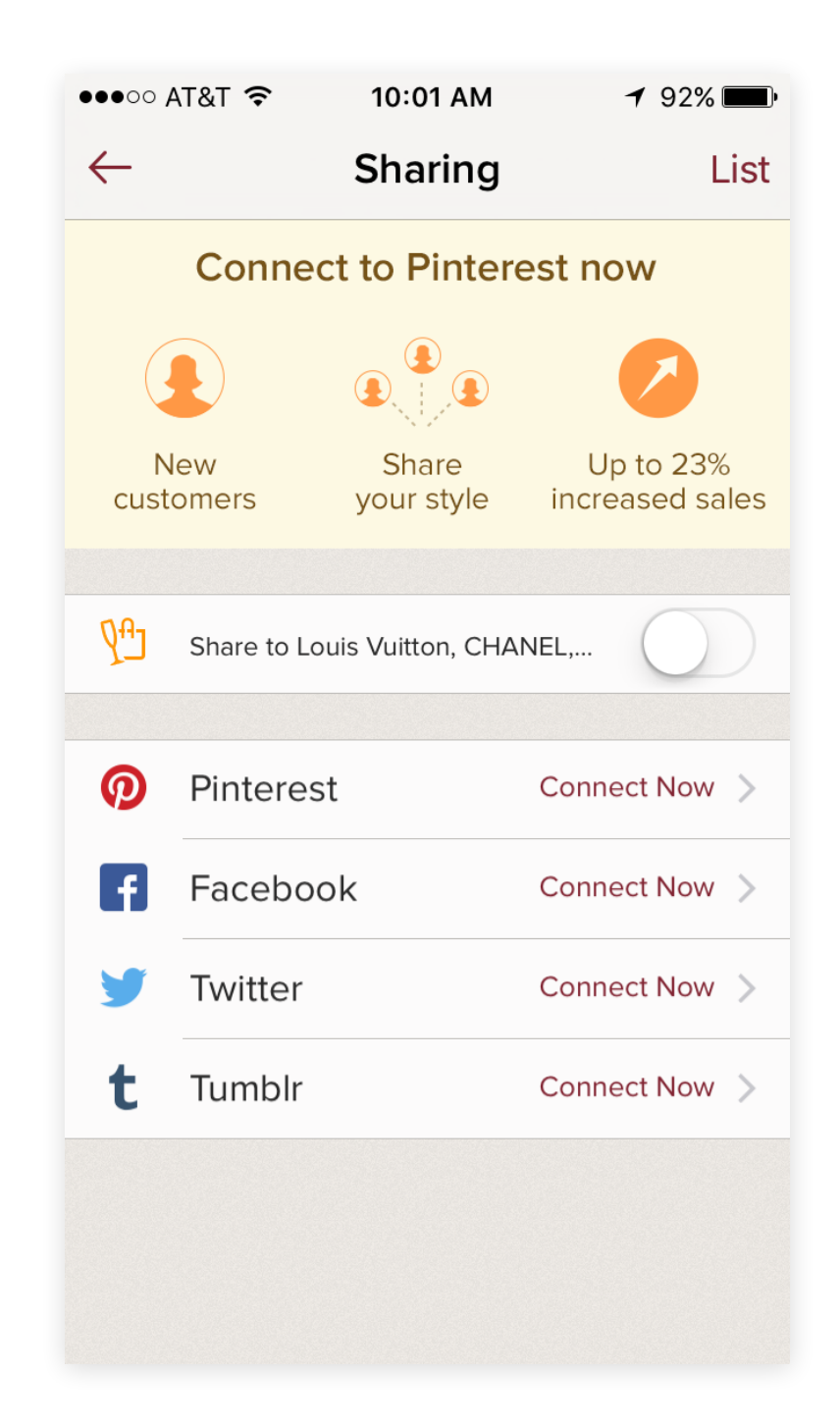

### Selling

Quick and simple to add listing details. Encourages people to share their listings, which is a great way to attract buyers and get people in the app.

## COMPETITIVE LANDSCAPE - LETGO

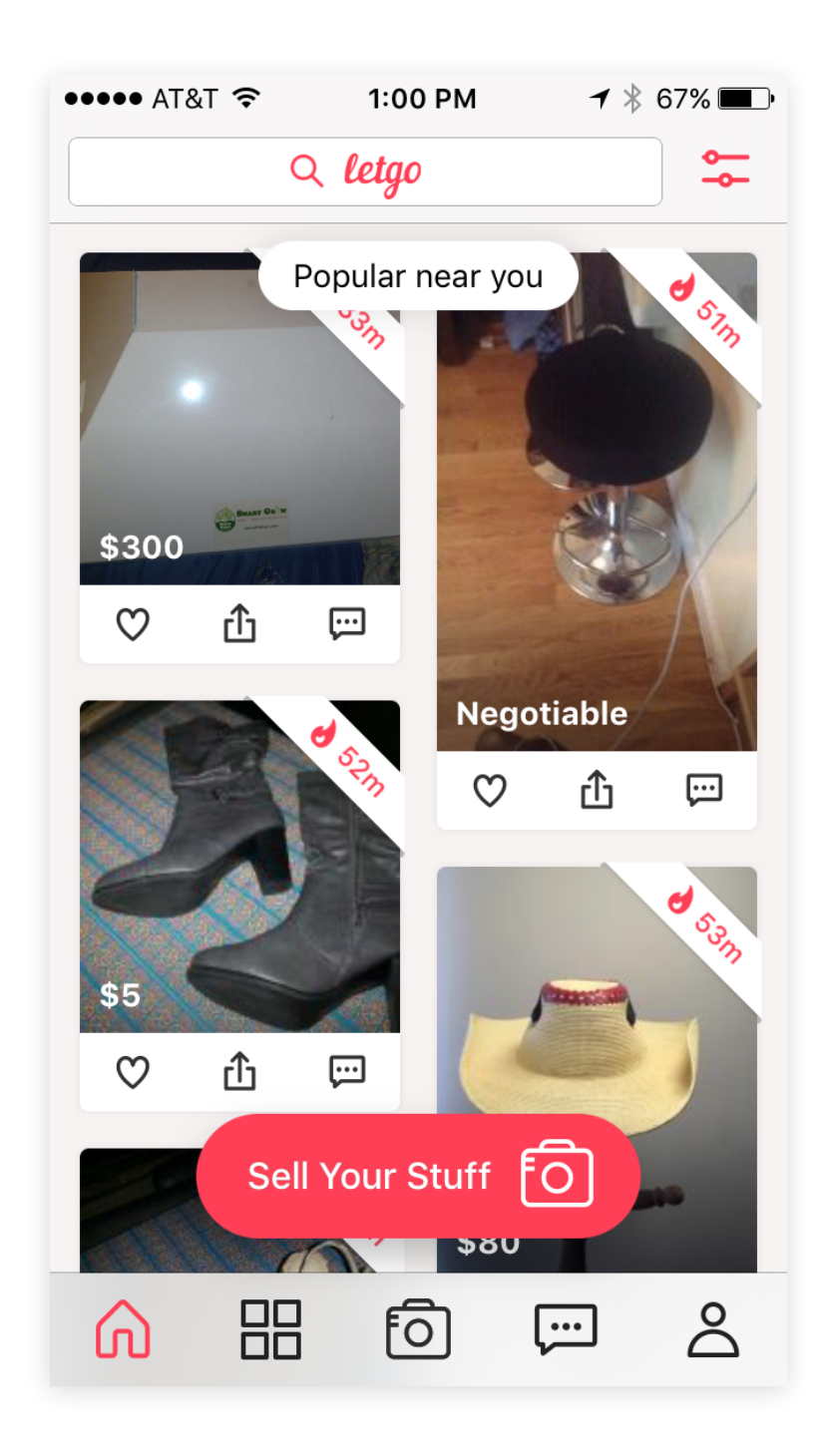

#### Feed

When browsing, oversized sell button feels invasive. Name of the item is missing. Tab bar icons are ambiguous. Time stamp for item post is too prominent. Ability to favorite, share and message from item card in feed keeps users in the feed.

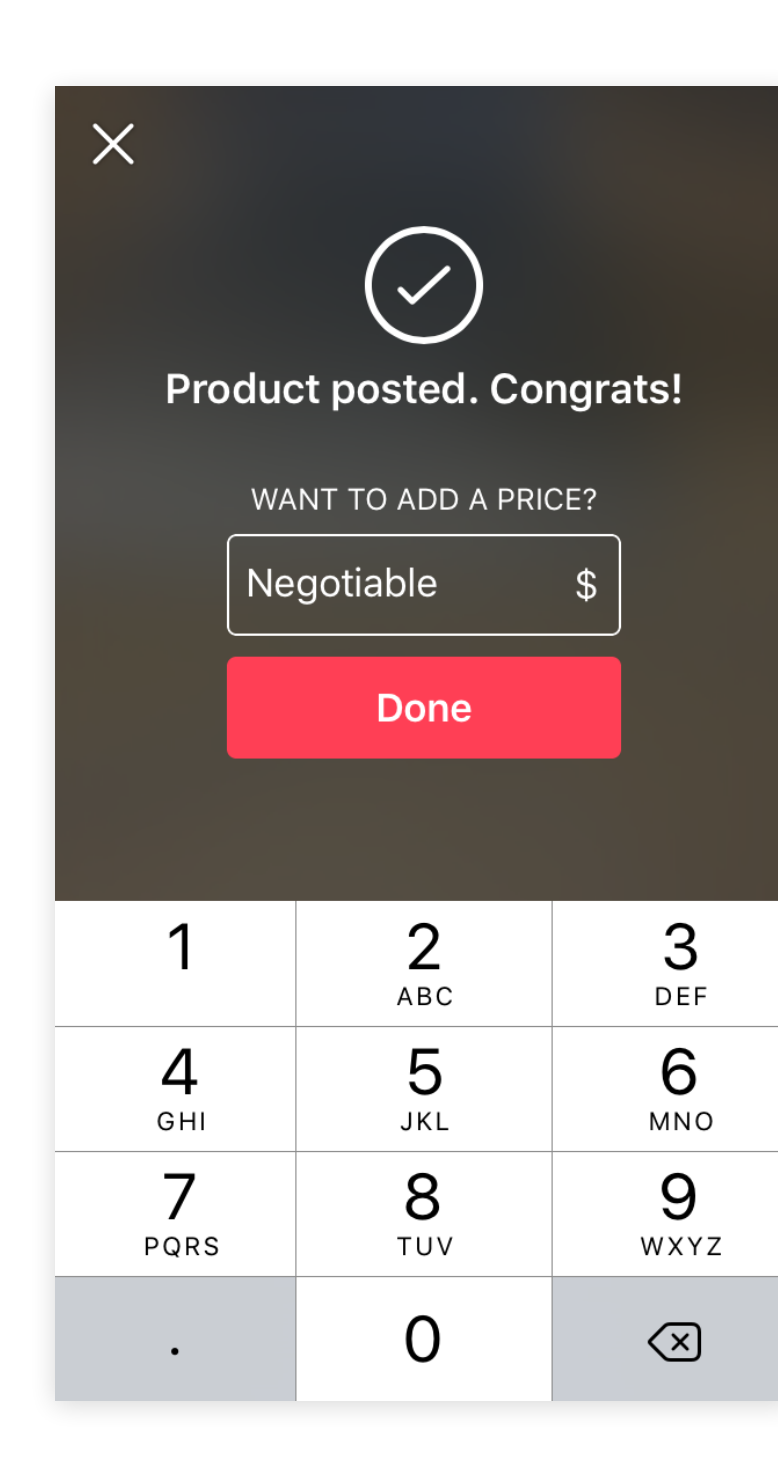

#### Selling

Very easy two step process: 1. Take a photo, 2. Enter price or leave negotiable. Doesn't encourage users to take multiple photos or provide details about the item. Ease of listing appeals to users who are looking to sell their stuff fast in a true garage sale fashion.

#### SECTION 3

| •••• AT&T 穼    | 1:03 PM         | ┩∦66% 🔳  |
|----------------|-----------------|----------|
| X              | Edit Product    |          |
|                | FO<br>Photo     |          |
| Title (optiona | 1)              |          |
| \$ 20          |                 |          |
| Description (  | optional)       |          |
|                |                 |          |
|                |                 | 1500     |
| Other          |                 | ~        |
|                |                 |          |
|                | Update          |          |
| Share          | e my product on | Facebook |

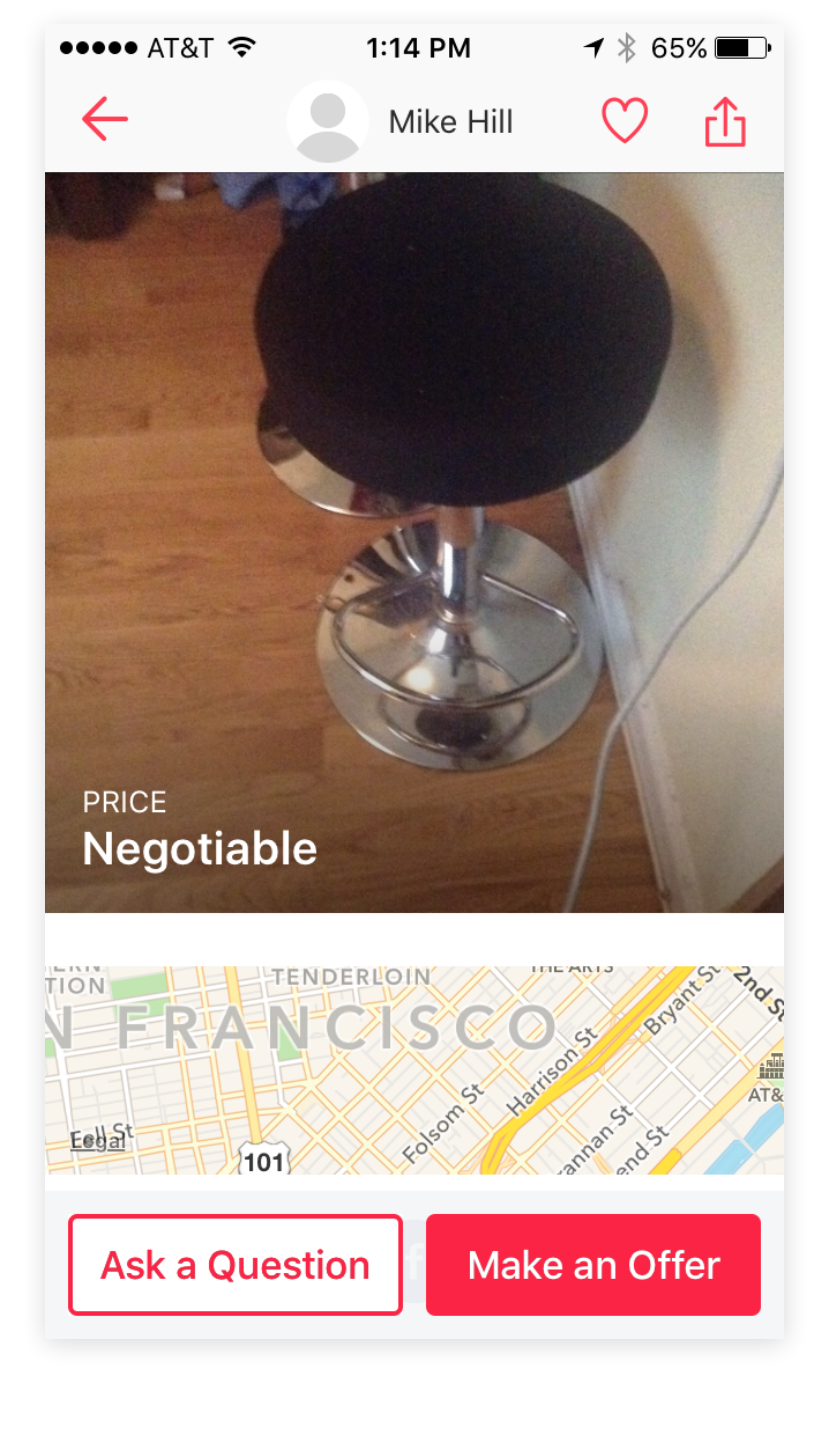

### Selling

Title and description are optional. Toggle to share on FB is a great way to promote the app and attract buyers. There are seven categories to choose from and "other".

#### Listing Detail - Buying

No rating system for members. No shipping options. Map is helpful since it's pickup only. Overall, it lacks trust value.

PAGE 20

## SECTION 3 PROJECT CONTEXT - BEST IN BREED

In this section, we'll review best in breed apps that convey noteworthy user experiences and/or interactive elements. Consideration was taken here to present apps with approachable UX and visual systems that encourage repeat usage.

### SECTION 3 **BEST IN BREED**

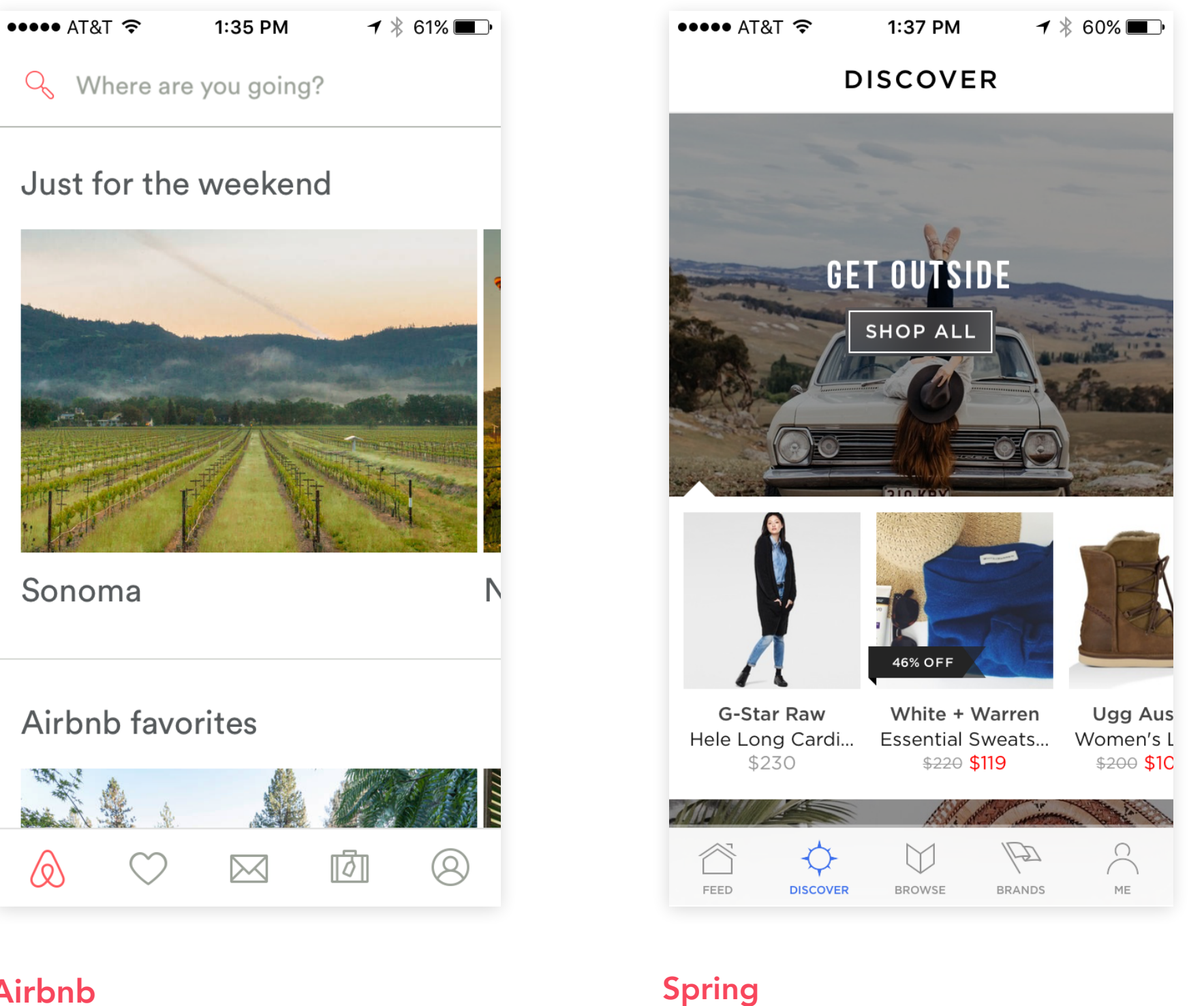

### Airbnb

Easy for users to browse and book properties and save and share results. Iconography used throughout the app helps users navigate quickly and easily. The best and the most important feature in this app is the filtering system. Wide use of icons and interaction makes filtering fun and engaging.

#### Spring lets you shop and discover over 800 brands in a single app. The combination of beautiful lifestyle photography with tasteful typography makes this app feel like a fashion magazine, which is appropriate for the target audience. Spring also does a great job of organizing content in a way that is not overwhelming.

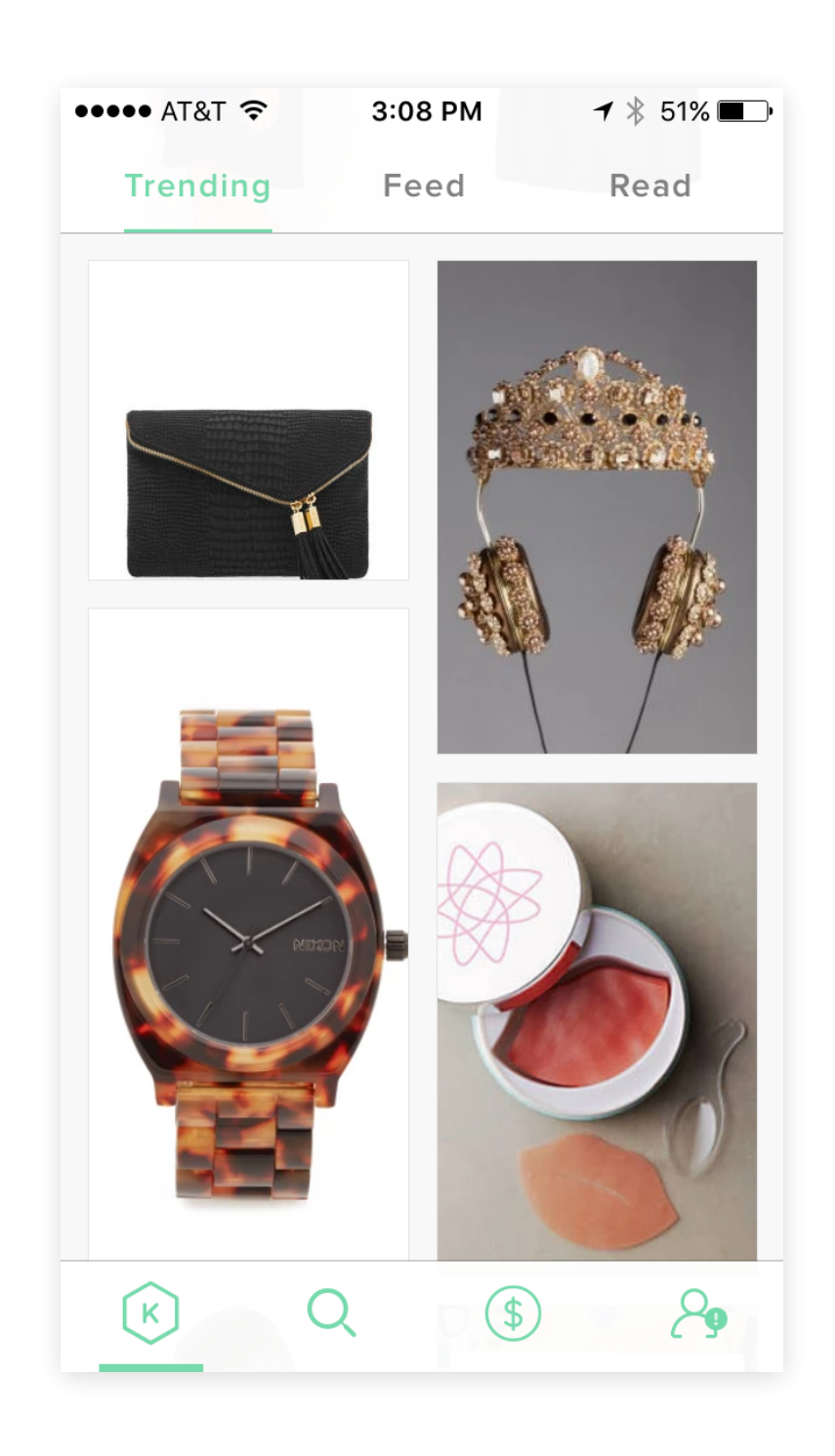

### Keep

Universal shopping cart was a huge differentiator for this app. Keep makes it fun to shop by collections created by other members and taste makers. It does a good job of helping users discover items that match their taste and style. Clean and simple UI compliments the content.

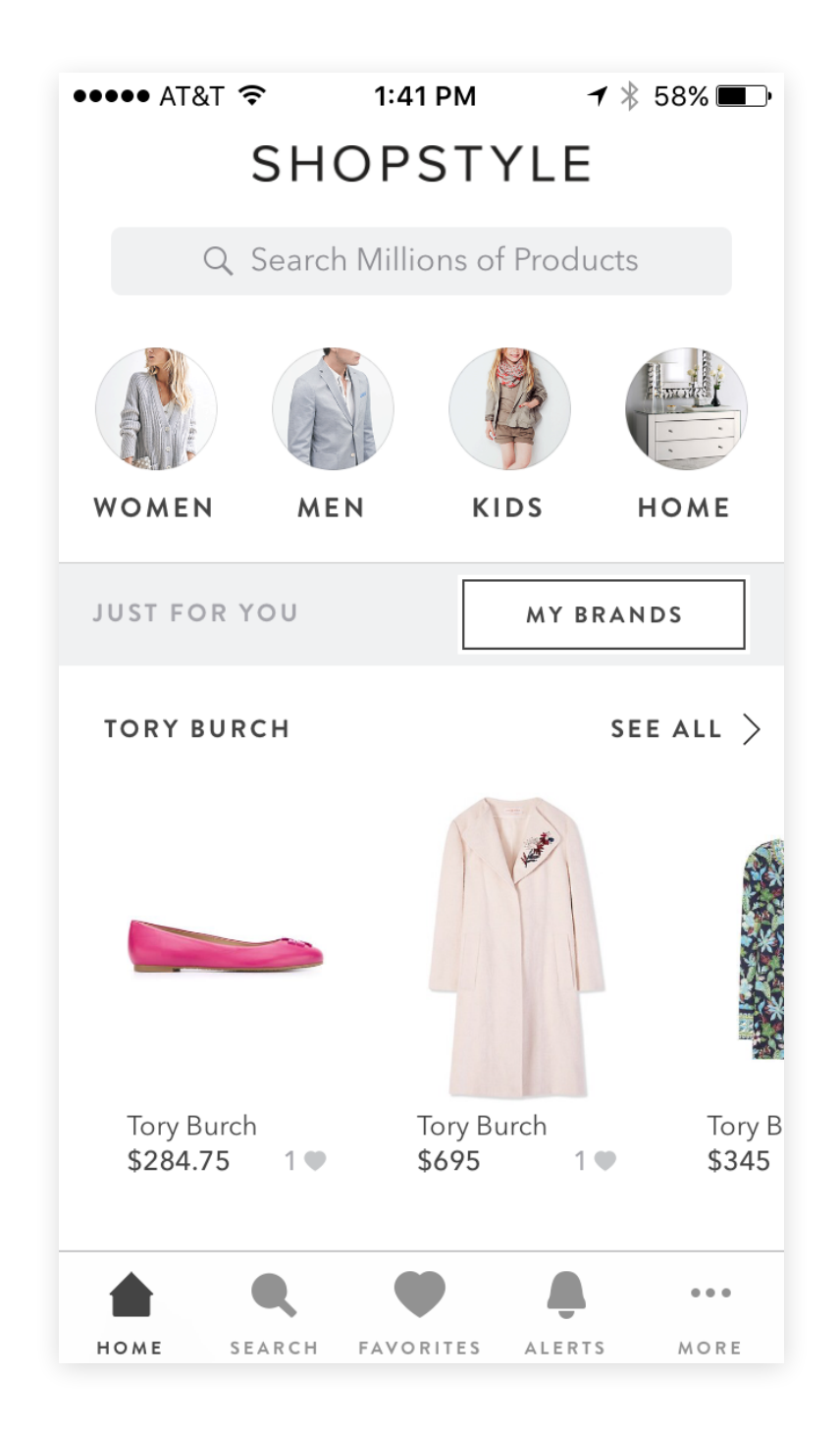

### Shopstyle

On-boarding is simple and well executed. Minimal UI with generous white space keeps the focus on the products. Horizontal scrolling on each category is a great way to preview or sample items under that category with the ability to view all. Item detail screen is organized in a logical hierarchy.

## **BEST IN BREED - SUMMARY**

#### **USER EXPERIENCE DESIGN**

- Generally these apps deliver value by providing a personalized experience through an on-boarding process to determine a user's interest.
- These apps do an exceptional job of helping users discover items and find what they're looking for with ease.
- Primary flows are seamless with clear prominent action buttons that direct users to desired tasks.

- without being overwhelming

### SECTION 3

#### **VISUAL DESIGN**

• The apps that stand out in this category are those that present information in a clear, concise, and simplified manner. Shopstyle in particular stands out for its minimalistic presentation of products. Keep does a great job of integrating brand colors

• The apps all balance usability with functionality. There isn't too much information presented at once and functionality is simplified as much as possible in order to make the app easy to use.

#### MESSAGING

- The in-app messaging effectively tie into the overall brand tone.
- Airbnb, for example, carries out a conversational tone throughout the app that's playful and pleasant to read. The casual tone also reflects their service of providing comfort and fun adventures.

## SECTION 4 MERCARI RE-IMAGINED - SOLUTION

High fidelity mockups of proposed design solutions. Comparison to the current Mercari app with validations from user testing before and after implementing our design solutions.

PAGE 25

## MERCARI RE-IMAGINED - SOLUTION

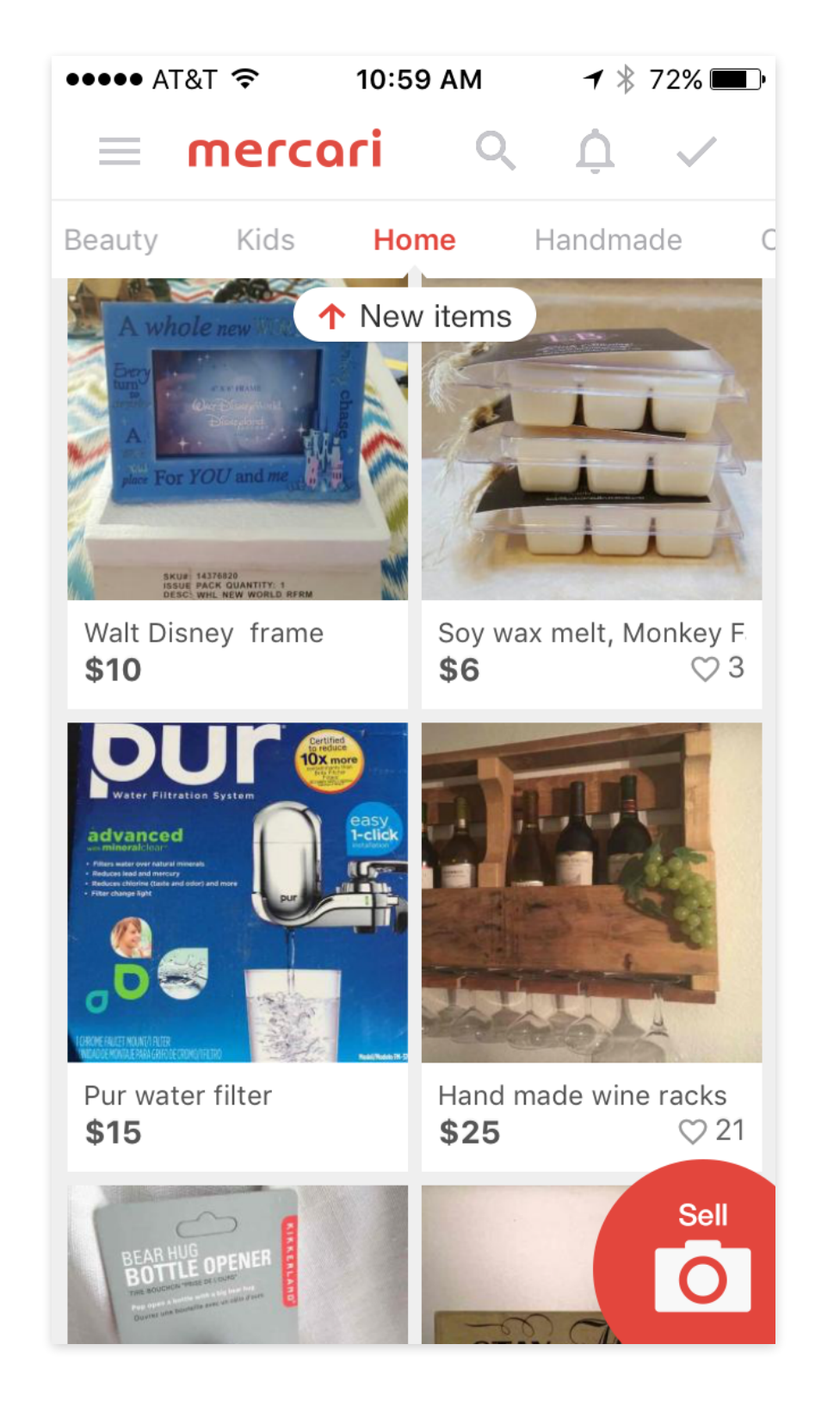

#### Home - Original

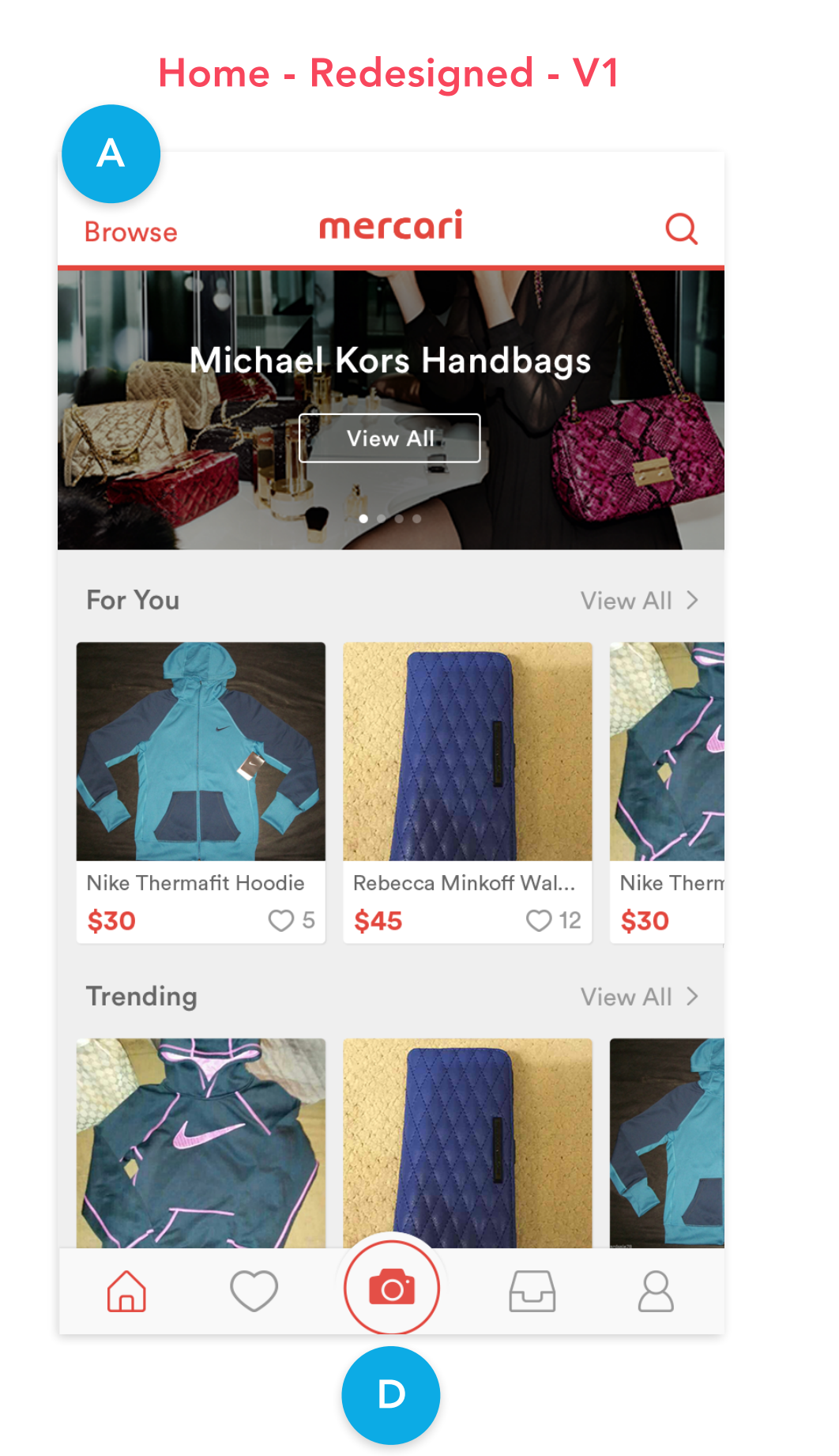

#### SECTION 4

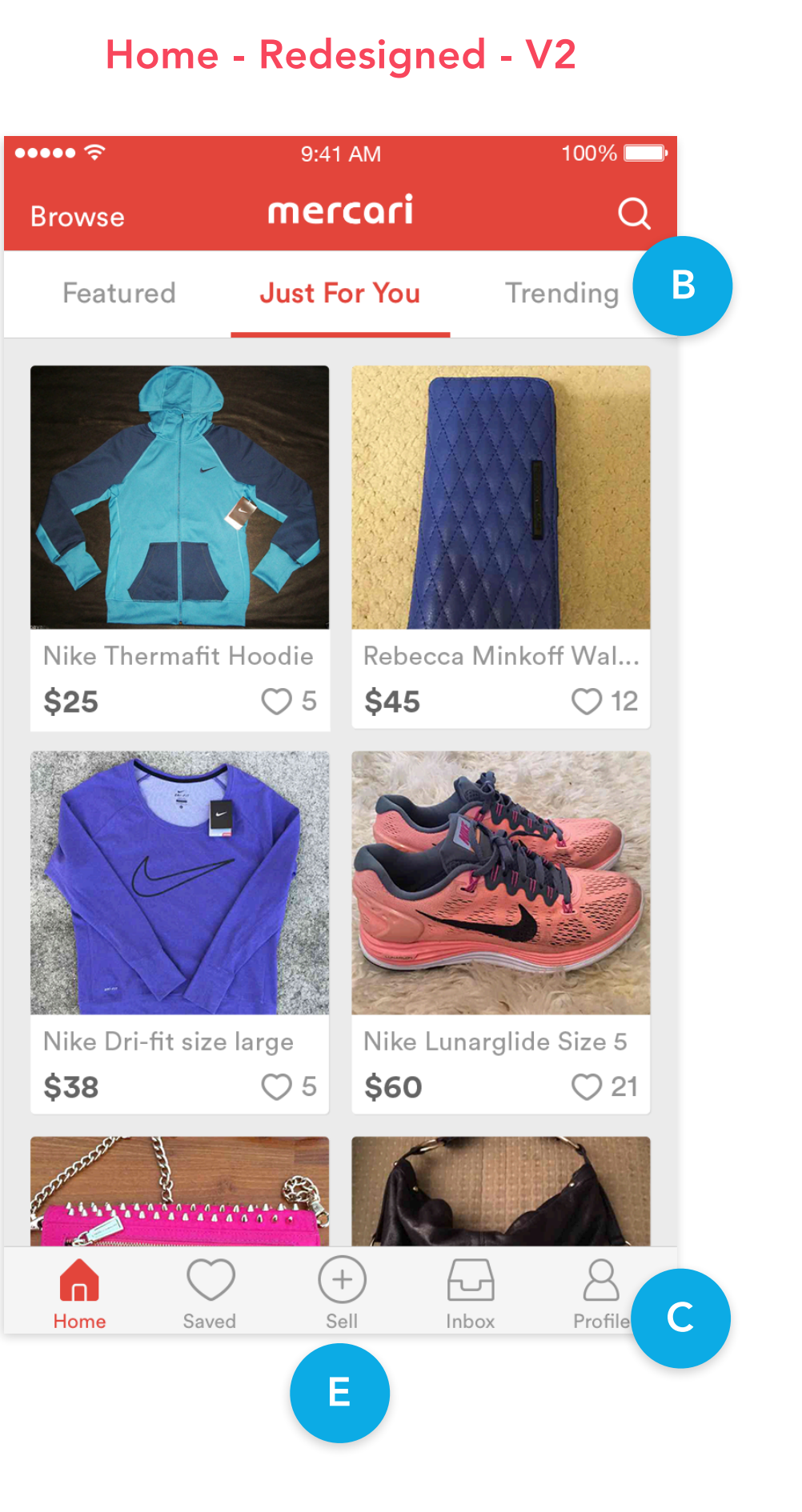

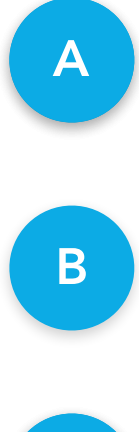

C

D

E

White header doesn't provide enough contrast. 7/10 spotted "Browse" faster against red header.

Segmented control is preferred to display all the categories upfront without having to scroll down.

Labels are preferred for a quick read on the tab options.

8/10 weren't sure of the functionality of the camera icon and didn't relate it to selling.

Having the "Sell" label with the plus icon made it more clear for 9/10.

ns.

ore

## MERCARI RE-IMAGINED - SOLUTION

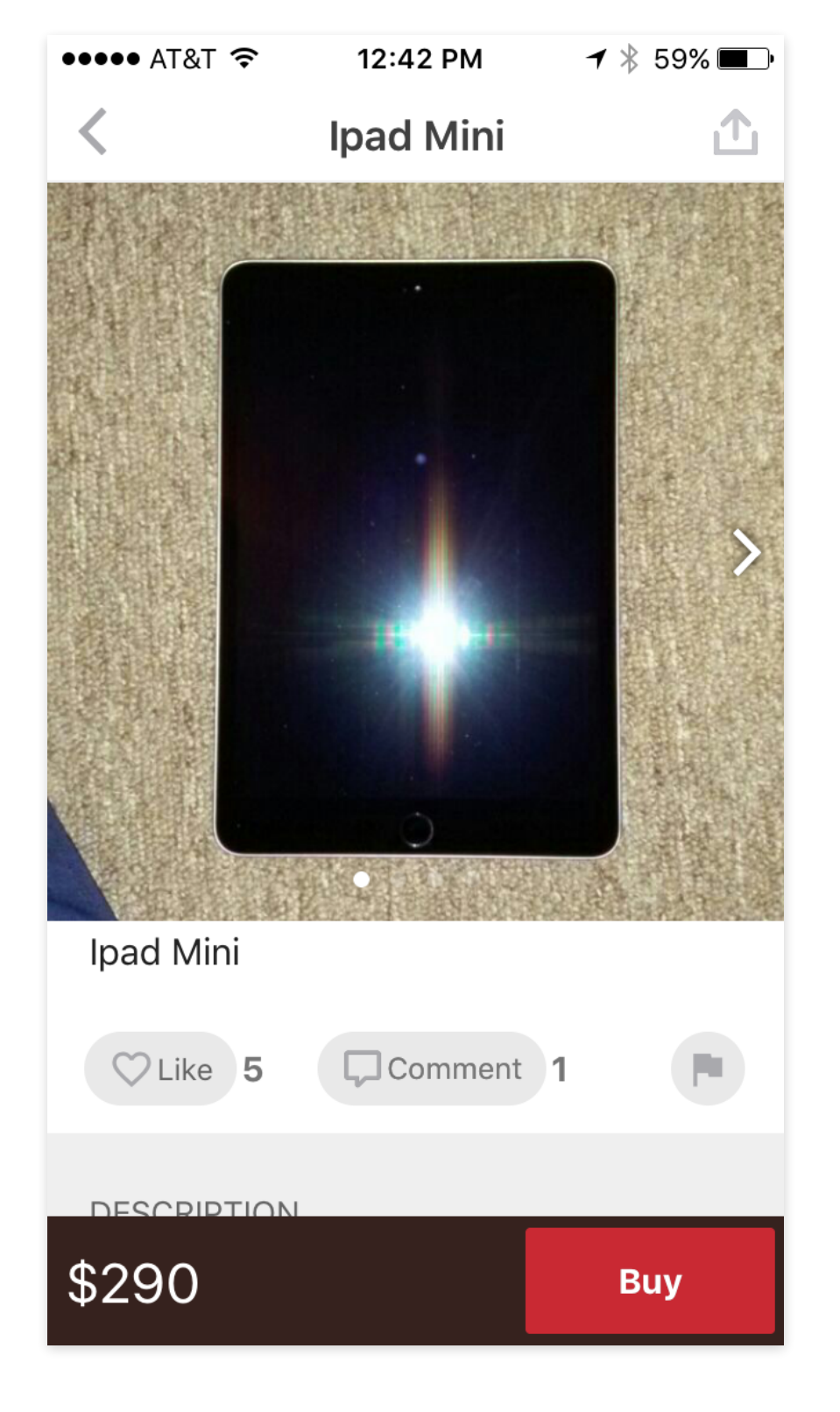

#### **Buying - Original**

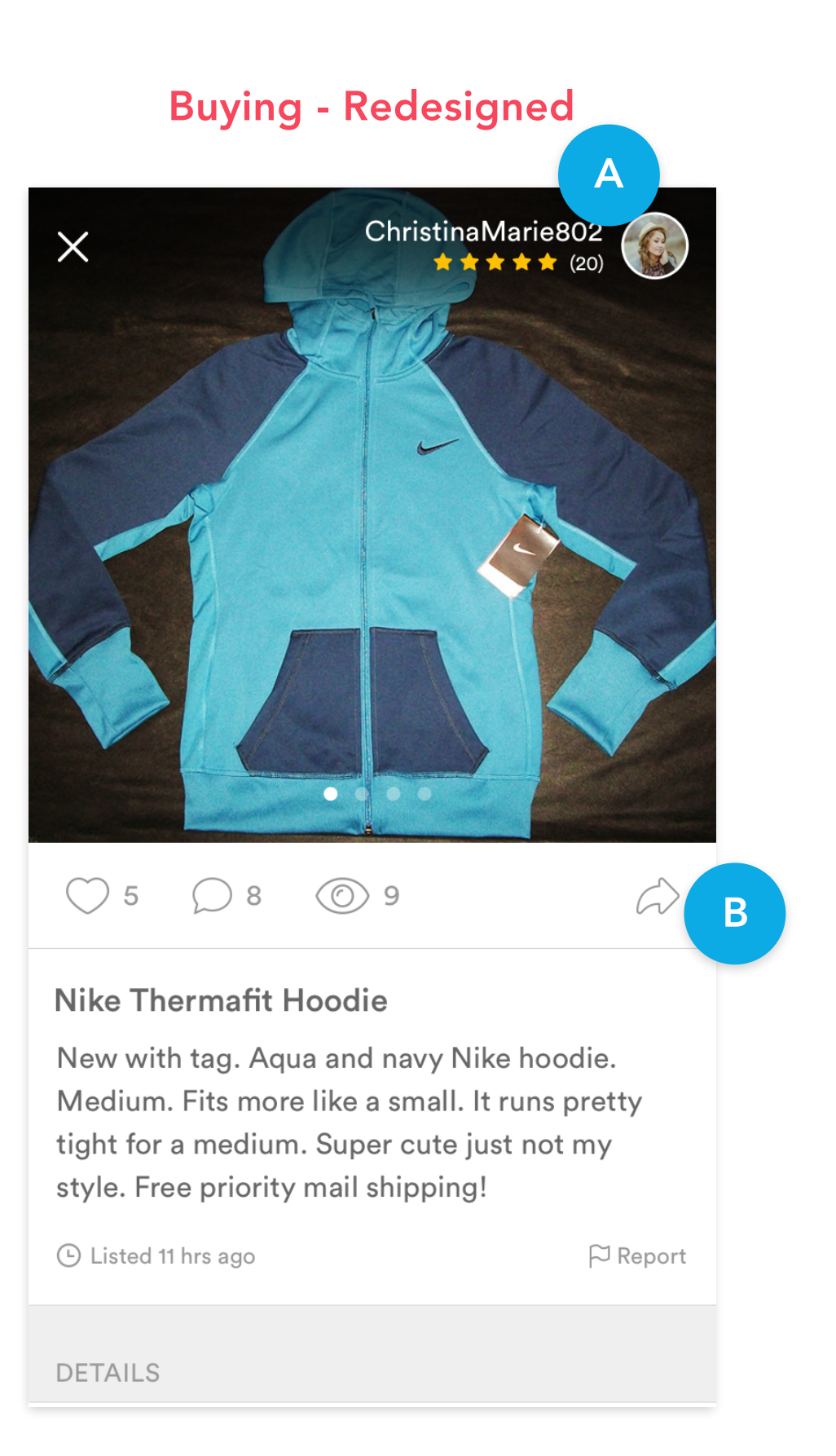

#### SECTION 4

### ChristinaMarie802 ★★★★★ (20) $\times$ C DETAILS Size Medium Nike Brand Condition New Tracksuits & Sweats Category SHIPPING Shipping fee Free Ships from California Seller ships in 1-2 days Mercari Buyer Guarantee $\checkmark$ Get the item you ordered or we'll reimburse you

**Buying - Redesigned** 

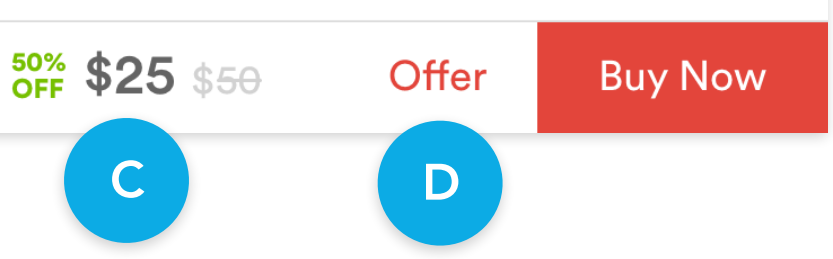

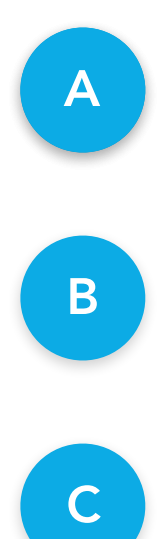

D

Star rating and elevating the seller info seem to invoke buyer confidence.

Added the option to share an item to recommend to others which could bring in new users.

Displayed original cost and savings to entice buyers.

Users were making deals in comments which was an indication of a feature they would find useful.

Ð

### SECTION 4 MERCARI RE-IMAGINED - SOLUTION

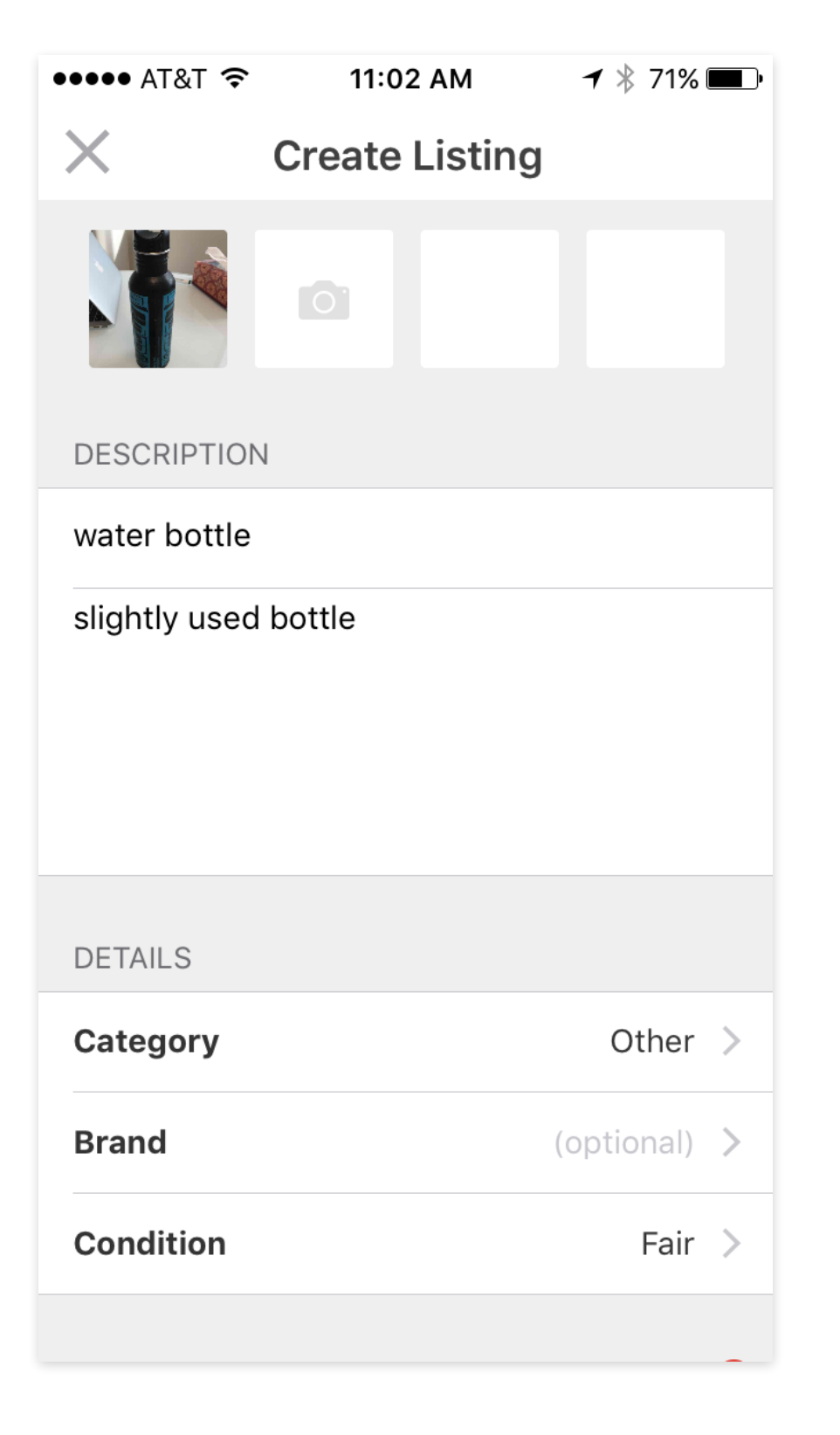

### Selling - Original

#### Selling - Redesigned

| ••••• ?<br>X | What ar     | 9:41 AM<br>e you sellir | Ang?  | 100    | % <b>□</b> ⊃'<br>Next |
|--------------|-------------|-------------------------|-------|--------|-----------------------|
|              |             |                         |       |        |                       |
| ltem name,   | e.g. Wome   | n's Nike Flex           | 2015  | В      |                       |
| Description, | e.g. Rarely | vused with a            | small | scratc | h.                    |
|              |             |                         |       |        |                       |
|              |             |                         |       |        |                       |
|              |             |                         |       |        |                       |
|              |             |                         |       |        |                       |
|              |             |                         |       |        |                       |
|              |             |                         |       |        |                       |
| QWE          | R           | ΤΥυ                     |       | 0      | Р                     |
| AS           | DF          | GH                      | J     | Κ      | L                     |
| ▲ Z          | xc          | VB                      | Ν     | Μ      | $\bigotimes$          |
| 123 😄        | Ŷ           | space                   |       | ret    | urn                   |

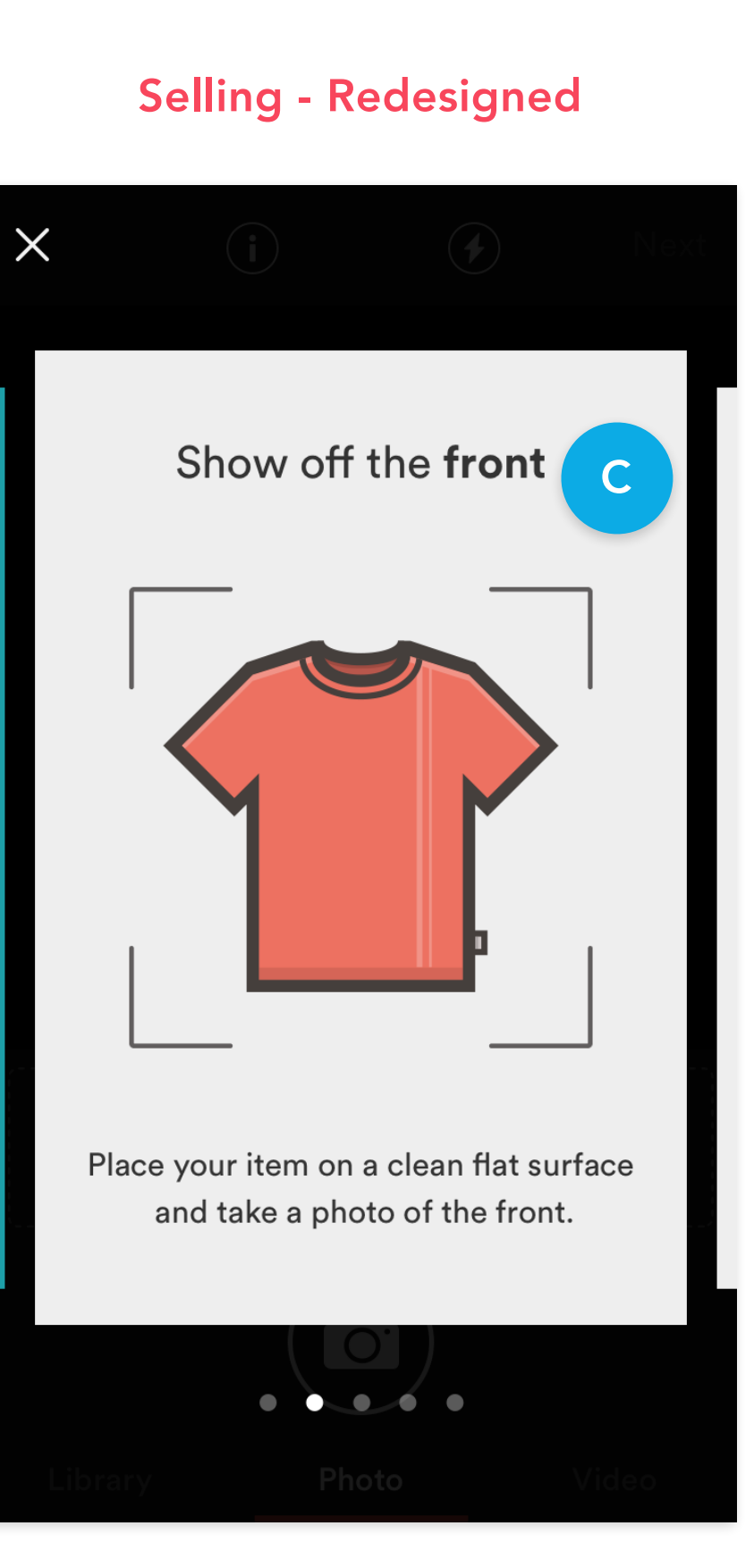

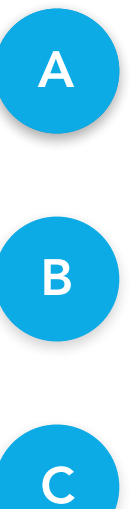

Guided selling process with the first few steps being more focused rather than a list view.

Placeholder text providing examples of how to name and describe items.

The success of selling an item weighs heavily on photos so providing a tutorial is invaluable.

2

tos

### SECTION 4 MERCARI RE-IMAGINED - SOLUTION

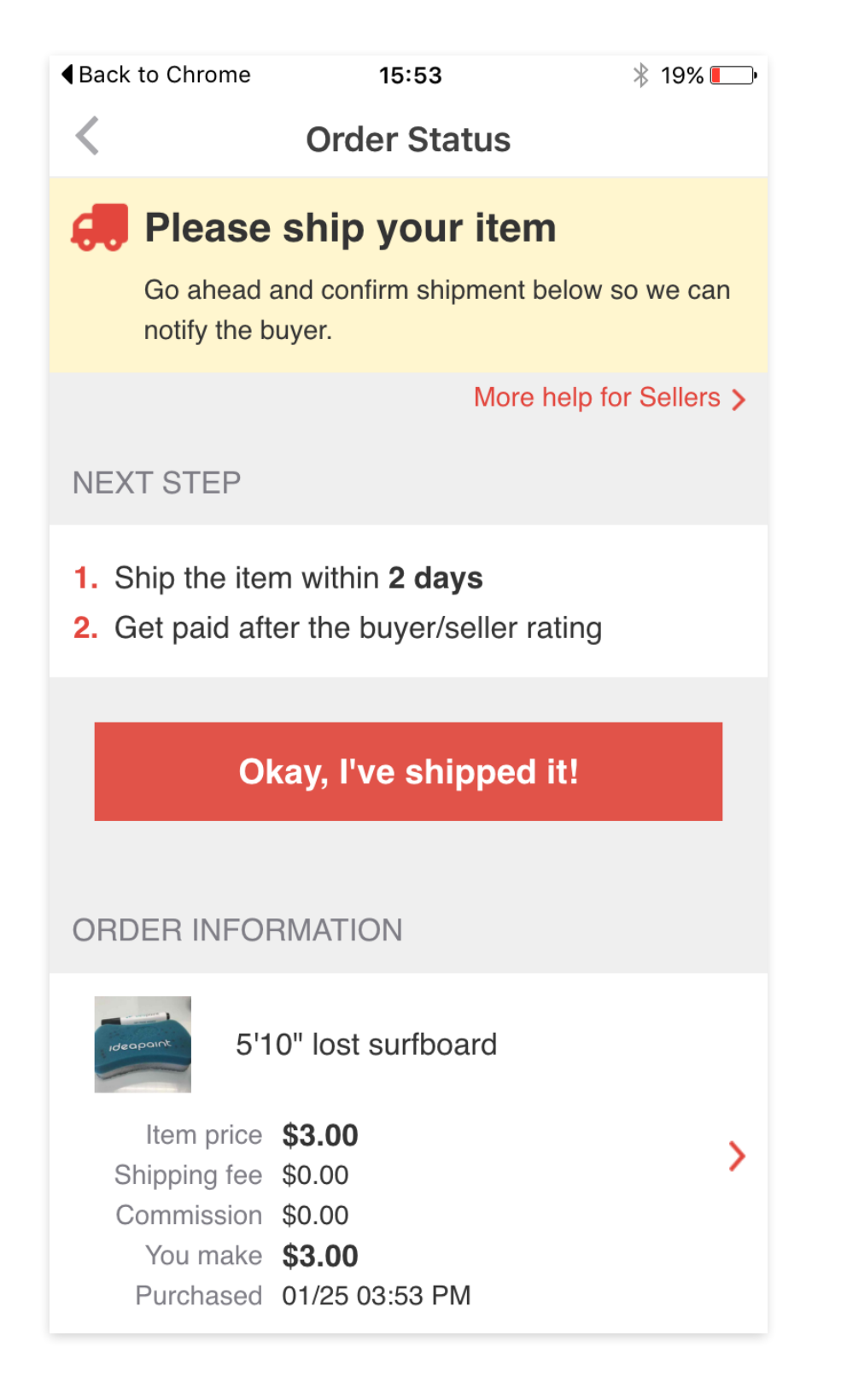

### **Post Transaction - Original**

### **Post Transaction - Redesigned**

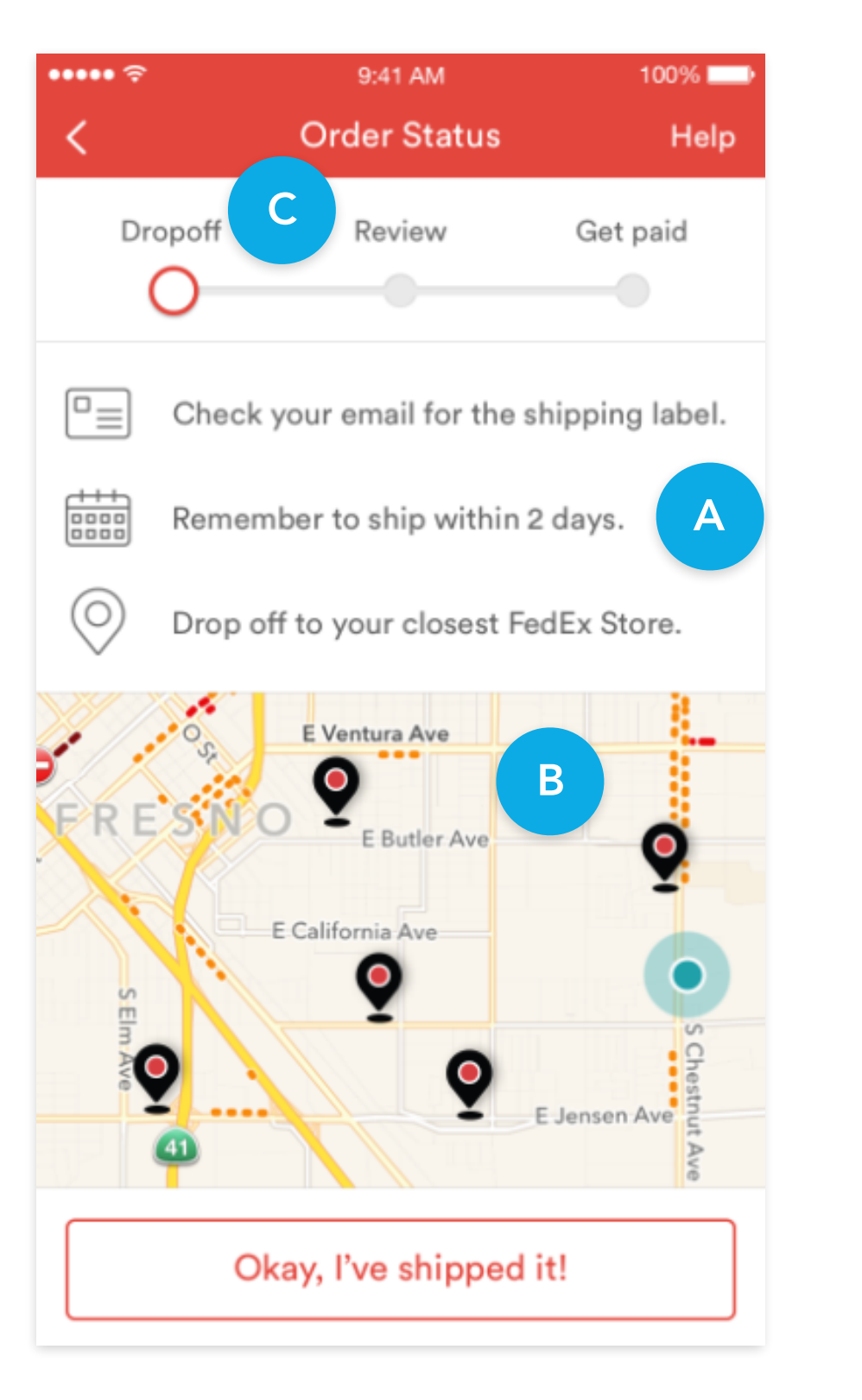

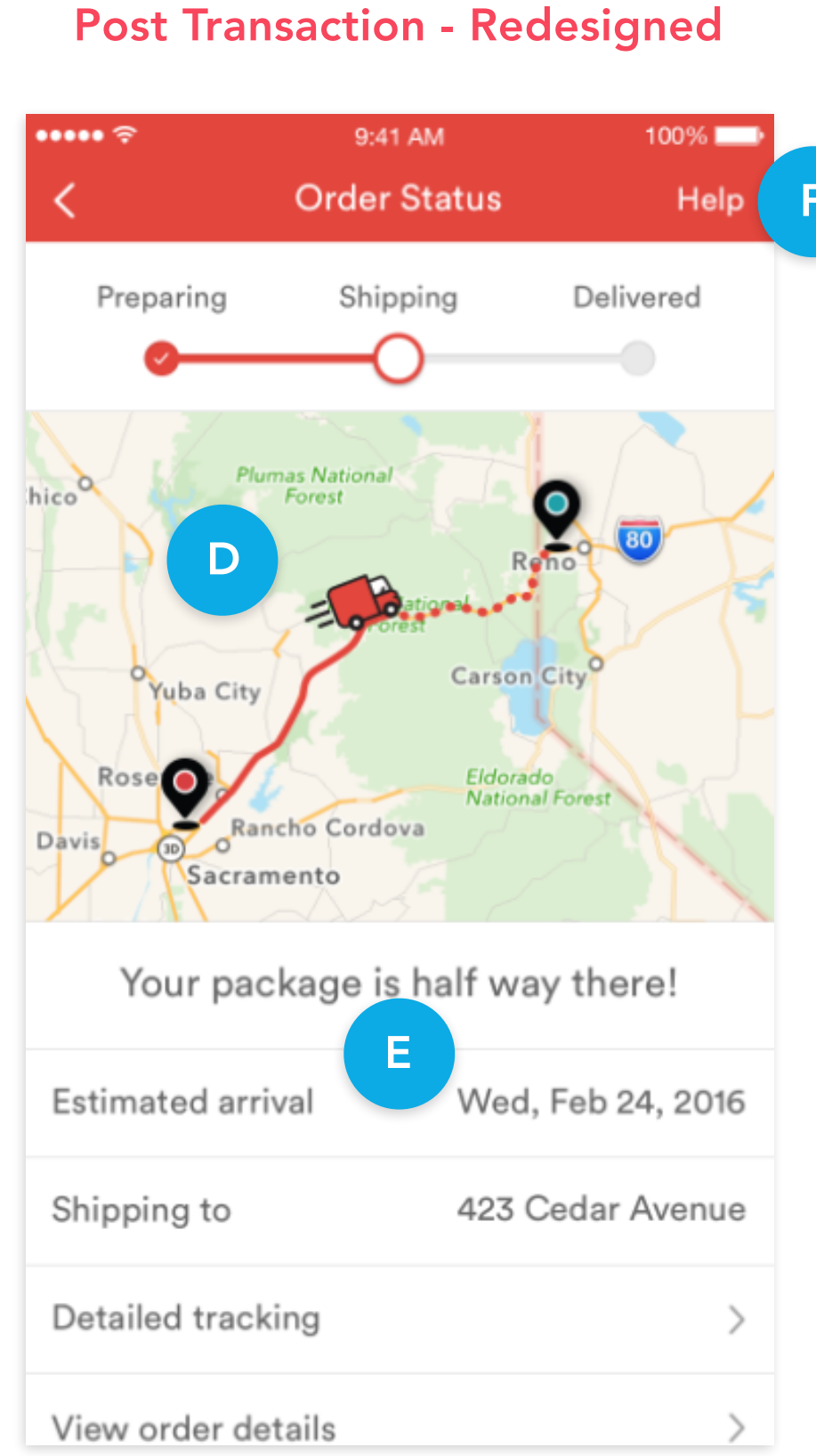

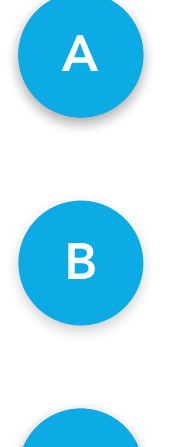

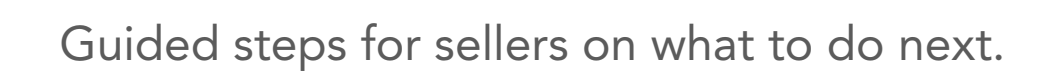

Map view of package drop-off locations.

Indicator showing where you are in the selling process.

Map view of delivery status to reassure buyer.

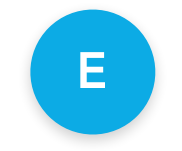

D

Detailed delivery and order information.

Help section to provide guidance.

THANK YOU

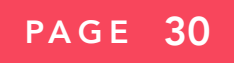